# eWINGのご紹介

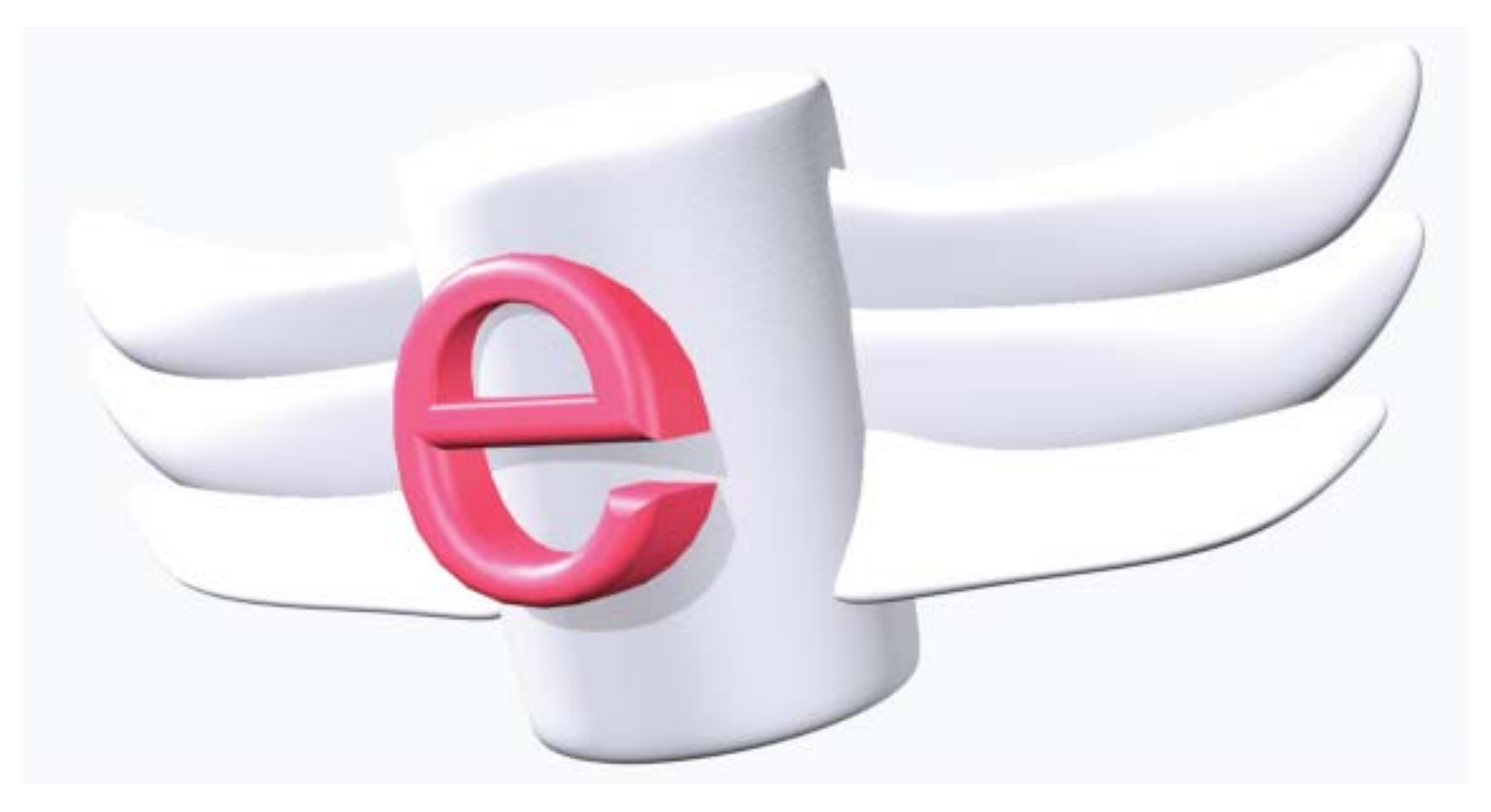

### 2011年7月21日

### 1. eWINGのご紹介

▶ eWINGをご紹介します。御社データウェアハウスのレポーティングシステムとしてご導入を検討下さい。

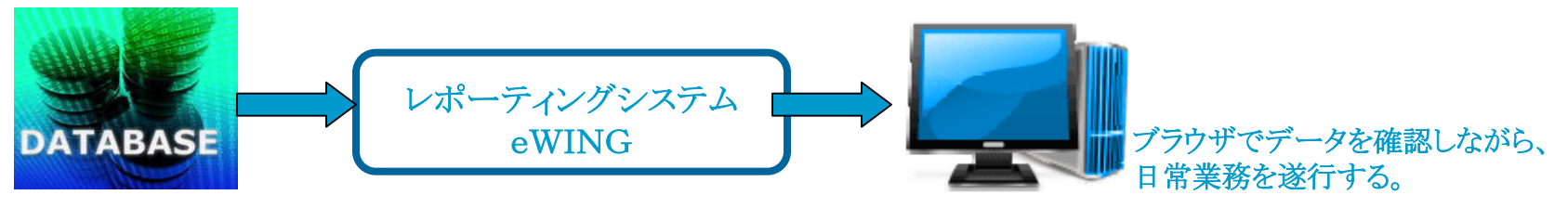

- ▶ eWINGとはWebアプリケーション作成パッケージであり、開発ツールとしてのDeveloperStudioと、 Webアプリケーション本体から構成されます。
- ▶ eWINGはノンプログラミングでの開発を目指したシステムです。詳細は「2. eWINGのMVCモデル」で説明いたします。
  - ①御社のデータベースに新たなテーブルを追加する事はありません。
    - eWINGはAndroid OSに搭載されているリレーショナルデータベースシステム『sqlite』を採用 しています。DeveloperStudioよりsqliteデータベースに設定情報を格納し、この情報を 基にWebアプリケーションでレポートを表示します。
  - ② 表示できるレポートは以下の3パターンあります。
    - i.標準レポート(Excel Sheetのイメージで表示)
    - ii. レイアウト定義のレポート
      - Excelで作成したレイアウトに従ってレポート出力されます。
    - iii.ドリルダウンレポート(上記 i 、ii の両方可能) 累計データから詳細データへと対象を絞り込んで掘り下げていく事ができます。

### 1. eWINGのご紹介

- ▶ eWINGはシステム負荷を抑えるために、セッション管理機能及びキャッシュ機能を使用しています。詳細は「3. eWINGのセッション管理」で説明いたします。
- ▶「4. eWINGの機能説明」にて、eWINGを導入することで『何ができるのか』を説明いたします。 その後、「5. DeveloperStudio(開発ツール)」にて、実際の設定方法を説明し、ノンプログラミン グを実感して頂きます。

eWINGのアピールポイントとして、Excelテンプレート機能が挙げられます。

- ★ Excelテンプレート機能(レイアウト定義) → レポートを画面表示 → PDF&Excel出力
- ① Excelでレイアウトを作成し、それをもとにレポートを出力する機能をサポートしています。
- ② 上記レポートをPDFに出力することも可能です。
- この機能は設計書からWEBアプリケーションを作成するという利点もあります。
- ▶ 『Sort/Filter/Column(可視・非可視)/Outputter(ファイル出力)/Chart』のファンクションボタンを 標準装備しています。
- ▶ ファイル出力にはTEXT(タブ区切り・カンマ区切り)、XML、PDF、Excel形式をサポートし、2次 利用も可能にしています。
- ▶ 御社のデータベースが複数に分散している場合、eWING内部のデータベースに統合してトータ ル的な観点からのレポートを作成することができます。
- eWINGを導入することで、低コストでのWebアプリケーション構築が可能になります。
   クライアントシステム(VB,PB)をWebアプリケーションにマイグレーションするケースで有効になります。

# 2. eWINGのMVCモデル

eWINGが目指したモデルを、「StrutsによるMVCモデル」と対比して説明します。

#### 図1 StrutsによるMVCモデル

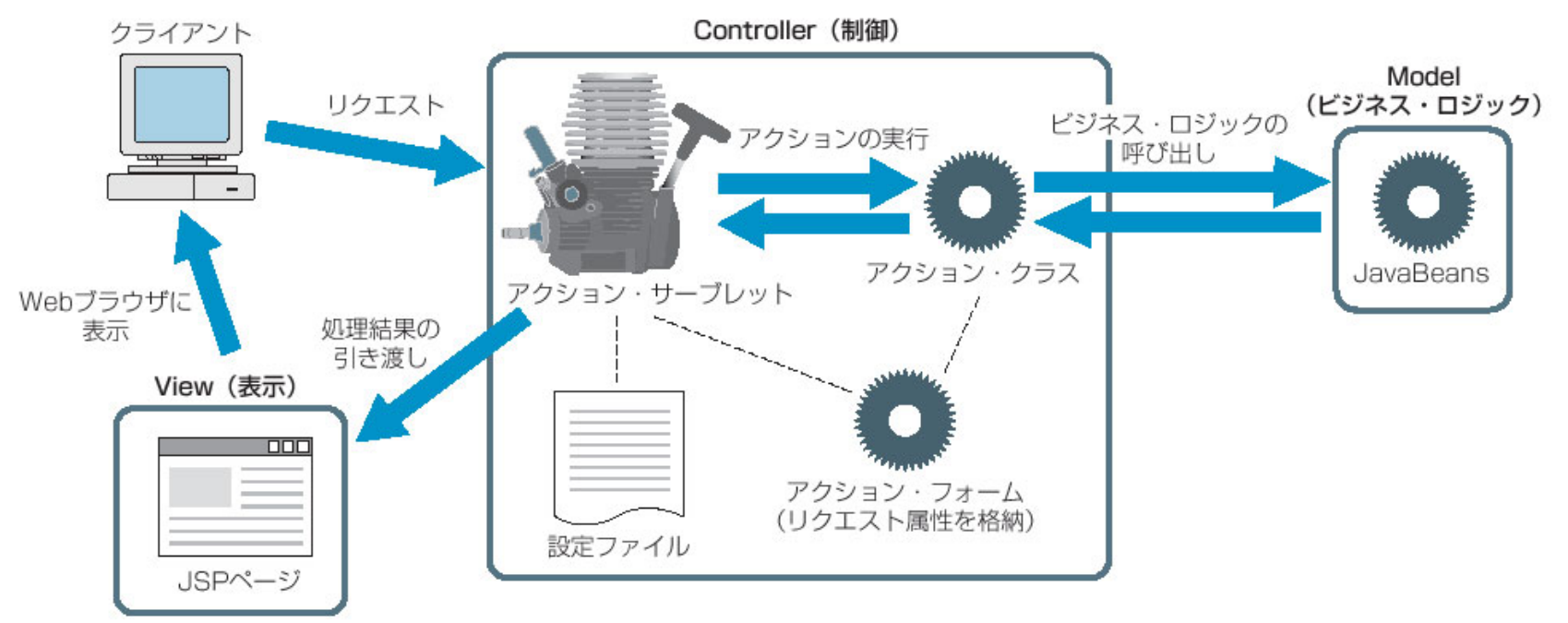

eWINGでは、上記Strutsのアクション・フォーム/アクション・クラス/JavaBeans(Model)/JSPページ(View) の作成が不要です。

(Web Application開発用言語であるJavaやJSPでのコーディングは一切ありません)

eWINGのモデルは次ページ 図2に示します。

### 2. eWINGのMVCモデル

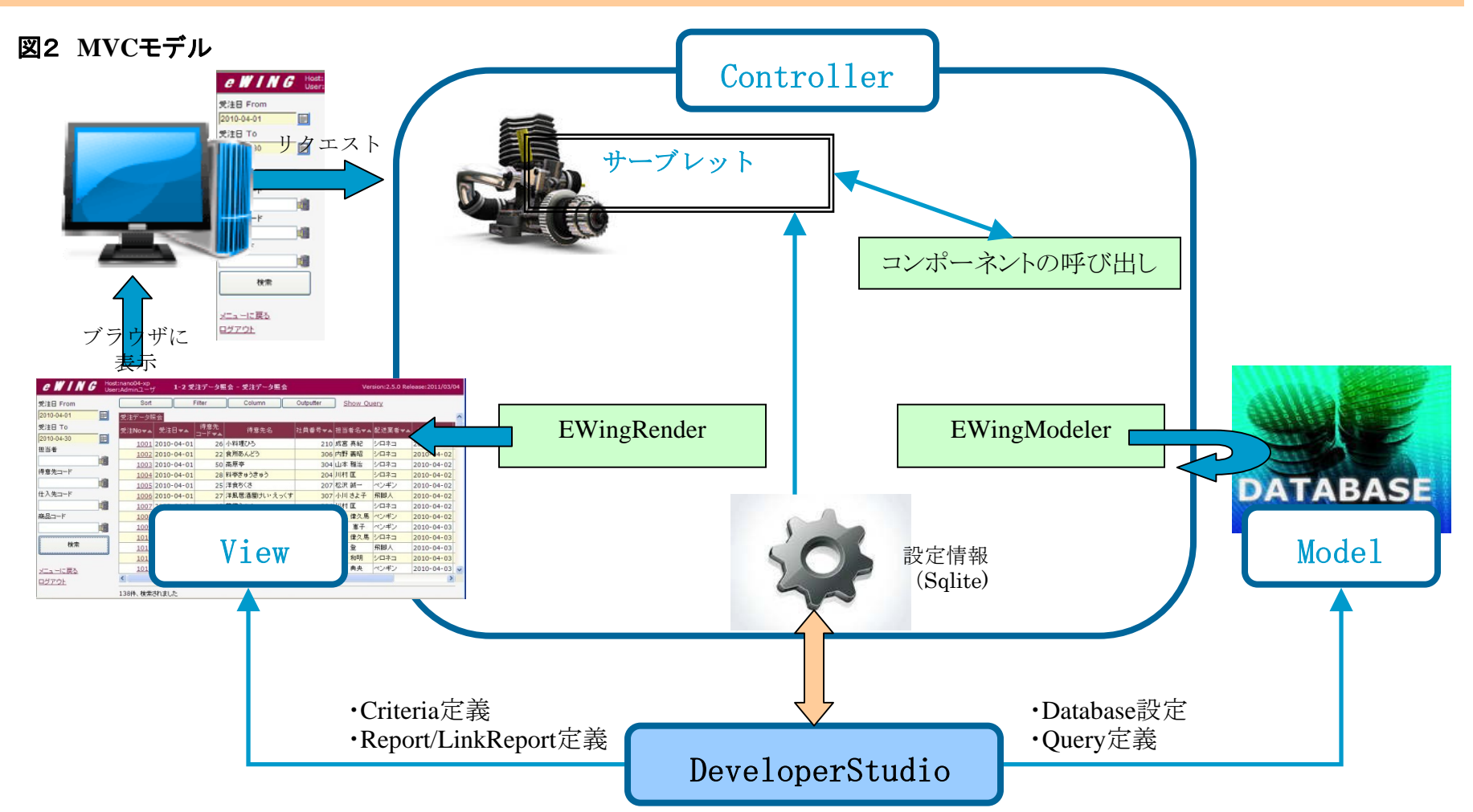

eWING本体にはControllerはもちろん、ModelとViewの機能が含まれています。開発者はModelと ViewをDeveloperStudioにて設定する事になります。 この設定情報はsqliteデータベースに格納されます。

### 3. eWINGのセッション管理

セッションの管理は、セッションID(SID)と呼ばれる識別情報をWebアプリケーションがWebブラウザに 通知することによって行われます。ブラウザは、Webサイトにアクセスする際、毎回このセッションIDを 添えてHTTPリクエストを送り、Webアプリケーションは同じセッションIDのHTTPリクエストを送ってくる 相手を同一のWebクライアントと見なします。

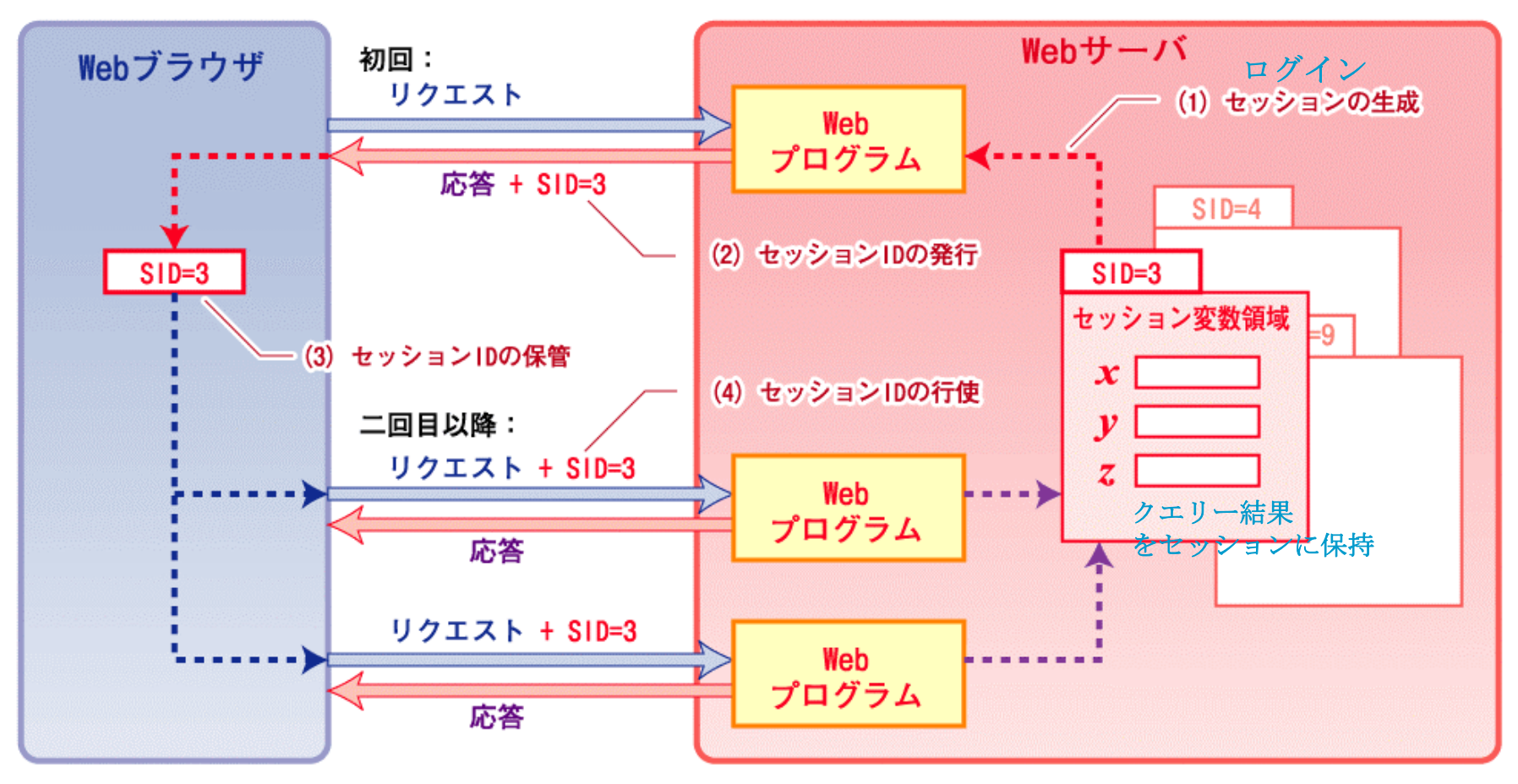

### 3. eWINGのセッション管理

eWINGではクエリー結果をセッションに保持し、ドリルダウンレポートやファンクションボタン要求時に 再度データベースアクセスしないようにしています。

このため、ユーザー毎のクエリー結果を保持するため 「同時アクセスユーザ×平均検索レコードサイズ」のメモリを使用しますが、 大量メモリ消費を防ぐために、表示レコードの件数に制限を設定することができます。

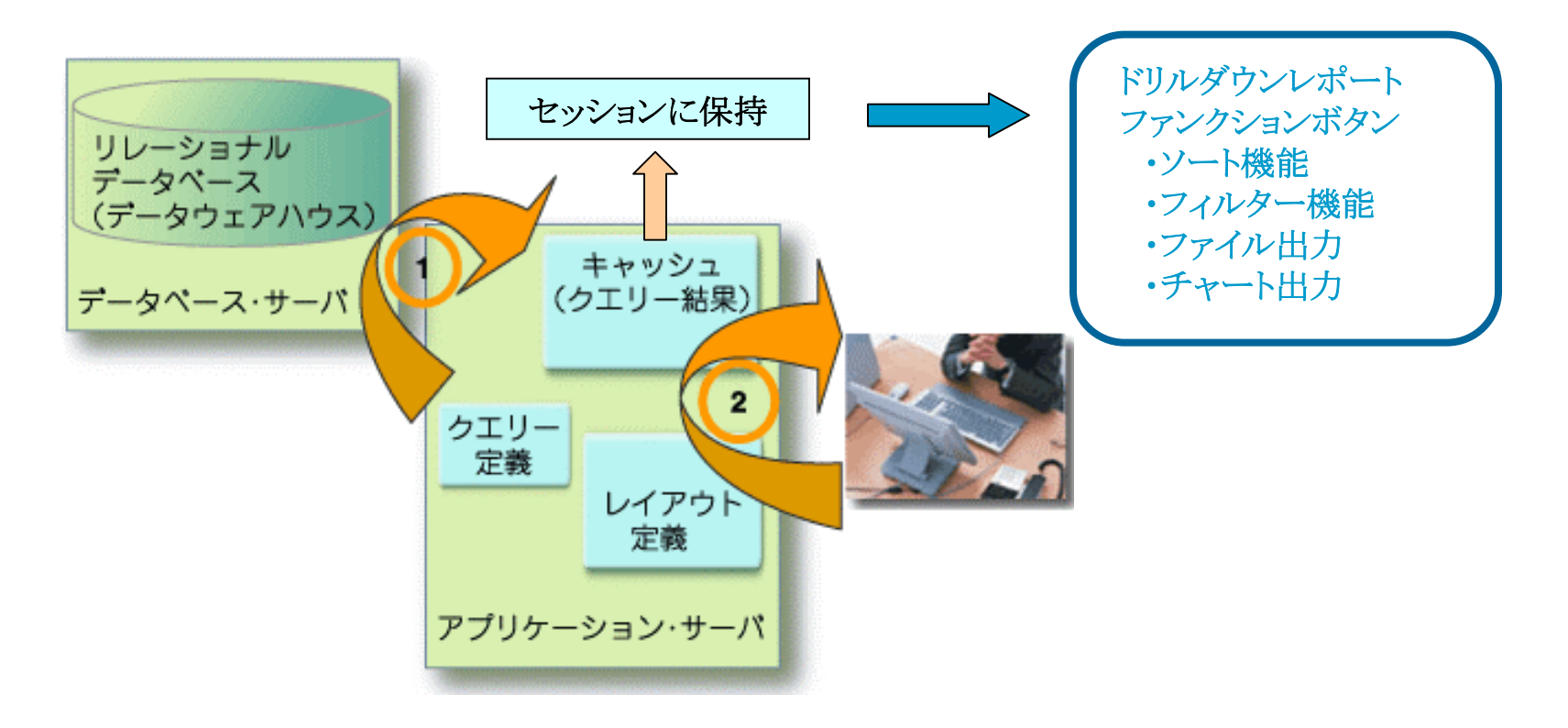

### 4. eWINGの機能説明

eWINGにはログイン画面、メニュー画面、ビュー画面があります。ます最初に各画面イメージと用語を 説明します。

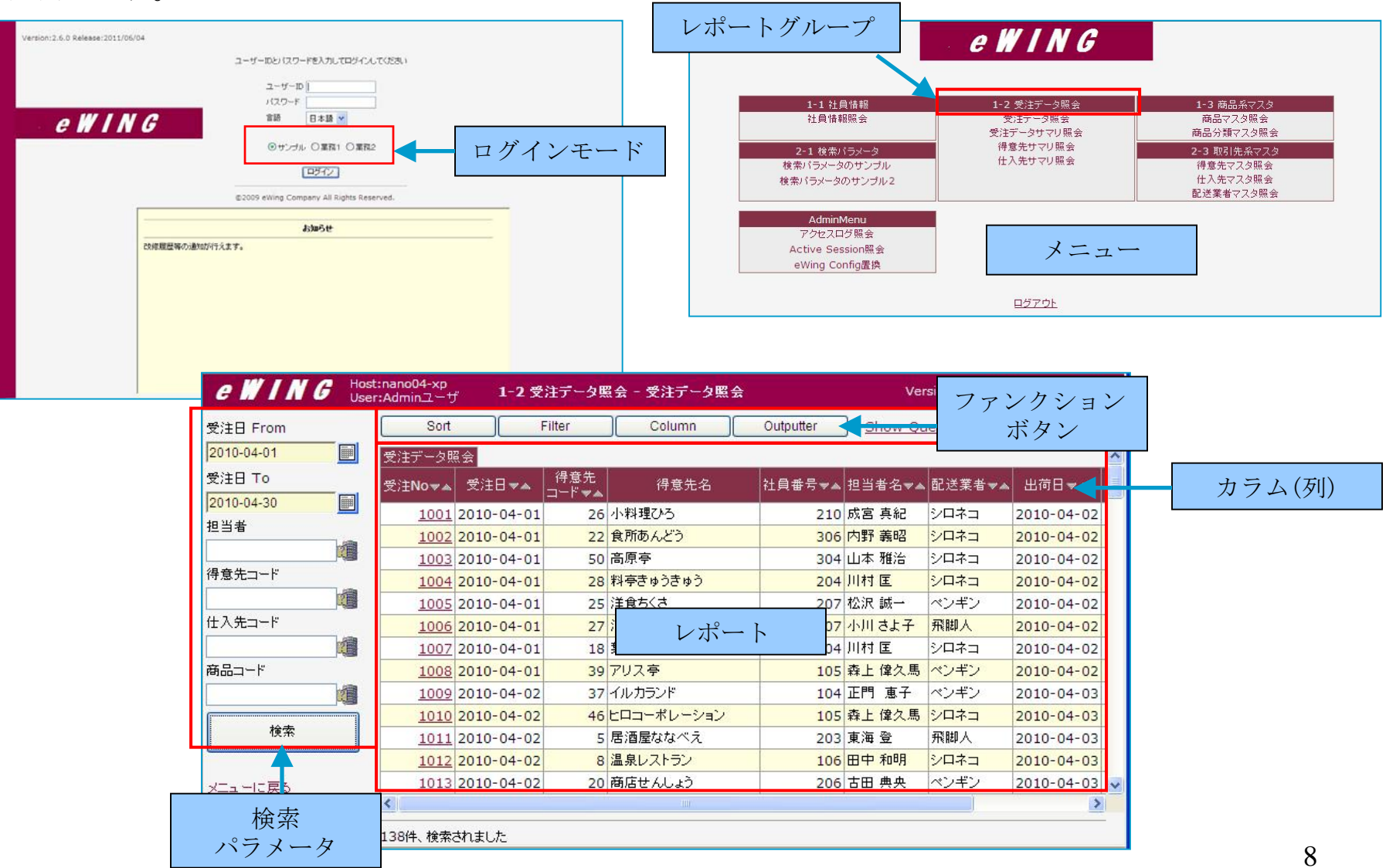

### 4.1 セキュリティ機能

多数のレポートを誰に見せるのかのセキュリティ上の問題を解決するために、ユーザ毎にレポートアク セス権限の設定が可能です。

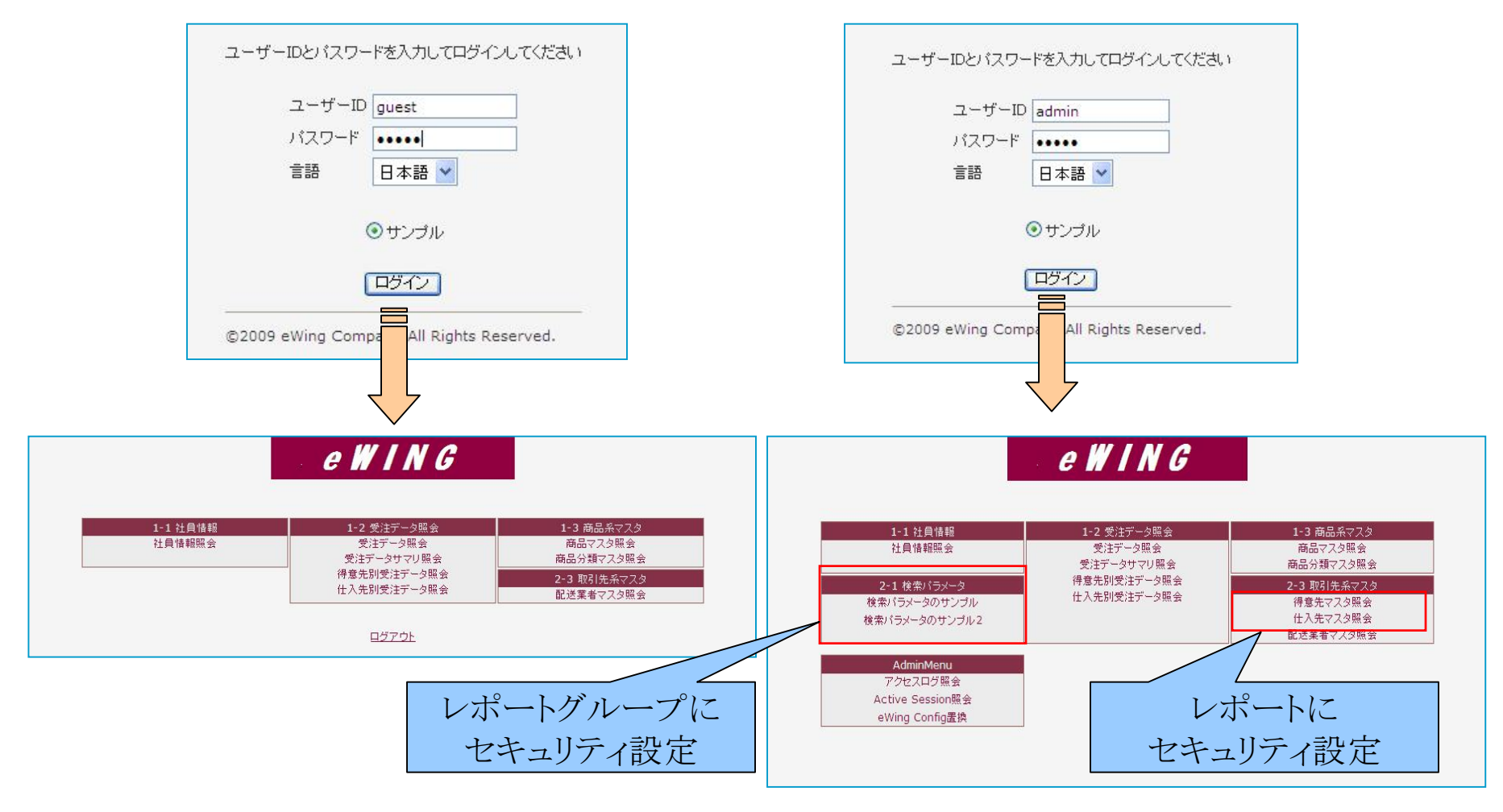

### 4.2標準レポートの機能

① 1ページに表示するレコード数を指定することでページのNext/Back制御が可能です。

| e WING        | Host:nano04-xp<br>User:Adminユーザ 1-3 j | 商品系マスター 商品マスタ照会   |                 |           |       | Version:3.0.0 Release | :2011/06/20 |
|---------------|---------------------------------------|-------------------|-----------------|-----------|-------|-----------------------|-------------|
| 商品コード         | Sort Filter                           | Column Out        | outter Show Que | ry.       |       |                       |             |
|               | 商品マスタ照会                               |                   |                 |           |       |                       |             |
| 商品名           | 商品<br>コード▼▲ 商品名                       | 商品力ナ名▼▲           | 商品分類 商品分類▼▲     | 梱包単位▼▲    | 単価マ▲  | 仕入先<br>コード▼▲ 仕入先名     | ^           |
| 商品分類          | 1 果汁100% オレンジ                         | カジュウ100パーセント オレンジ | 1 飲料            | 200g×12瓶  | 200   | 2 東京コーヒー              |             |
| 全分類           | 2 果汁100% グレーブ                         | カジュウ100パーセント グレープ | 1 飲料            | 200g×12瓶  | 200   | 2 東京コーヒー              |             |
| 仕入先コード        | 3 果汁100% レモン                          | カジュウ100パーセント レモン  | 1 飲料            | 200g×12瓶  | 200   | 2 東京コーヒー              |             |
|               | 4 果汁100% ピーチ                          | カジュウ100パーセント ピーチ  | 1 飲料            | 200g×12瓶  | 200   | 2 東京コーヒー              |             |
| 43年夕          | 5 コーヒーマイルド                            | コーヒーマイルド          | 1 飲料            | 195g×10缶  | 190   | 2 東京コーヒー              |             |
|               | 6 コーヒービター                             | コーヒービター           | 1 飲料            | 195g×10缶  | 190   | 2 東京コーヒー              |             |
|               | 7 コーヒーミルク                             | コーヒーミルク           | 1 飲料            | 195g×10缶  | 190   | 2 東京コーヒー              |             |
|               | 8 ピリピリ ビール                            | ピリピリビール           | 1 飲料            | 320ml×24本 | 280   | 3 恵比寿株式会社             |             |
| 検索            | 9 オタル 白ラベル                            | オタルシロラベル          | 1 飲料            | 250ml×24本 | 300   | 3 恵比寿株式会社             |             |
| L             | 10 バードワイン                             | バードワイン            | 1 飲料            | 350ml×24缶 | 250   | 3 恵比寿株式会社             |             |
|               | 11 ホワイトソルト                            | ホワイトソルト           | 2 調味料           | 1kg×12袋   | 2,600 | 24 三友                 |             |
|               | 12 ブラックペッパー                           | ブラックペッパー          | 2 調味料           | 30g×30本   | 210   | 24 三友                 |             |
| <u> ログアウト</u> | 13 ピュアシュガー                            | ピュアシュガー           | 2 調味料           | 1kg×12袋   | 2,800 | <mark>24</mark> 三友    |             |
|               | 14 うまい素                               | ウマイモト             | 2 調味料           | 25g×50袋   | 250   | 59 楽市食品株式会社           | t           |
|               | 15 ビュアデミグラスソース                        | ピュアデミグラスソース       | 2 調味料           | 200ml×20本 | 200   | 24 三友                 |             |
|               | 16 だしかつお                              | ダシカツオ             | 2 調味料           | 300g×10箱  | 290   | 59 楽市食品株式会社           | t           |
|               | 17 だしこんぶ                              | ダシコンブ             | 2 調味料           | 300g×10箱  | 290   | 59 楽市食品株式会社           | ±           |
|               | 18 ピリカラタバスコ                           | ピリカラタバスコ          | 2 調味料           | 170ml×25本 | 200   | 24 三友                 |             |
|               | 19 のり山椒                               | フリサンショウ           | 2 調味料           | 10g×30袋   | 50    | 59 楽市食品株式会社           | ± –         |
|               | 20 特製和風醤油                             | トクセイワフウショウユ       | 2 調味料           | 250ml×20本 | 320   | 59 楽市食品株式会社           | ±           |
|               | 21 バニラクリームアイス                         | バニラクリームアイス        | 3 菓子類           | 3kg       | 2,800 | 29 ノア商店株式会社           |             |
|               | 22 チョコクリームアイス                         | チョコクリームアイス        | 3 菓子類           | 3kg       | 2,800 | 29 ノア商店株式会社           |             |
|               | 23 紅茶バー                               | コウチャバー            | 3 菓子類           | 140g×50個  | 120   | 29 ノア商店株式会社           |             |
|               | 24 じゃがチップス                            | ジャガチップス           | 3 菓子類           | 150g×20袋  | 130   | 57 丸山マート              | ~           |
|               | PAGE:1/5                              | Next/Backのペーン     | ジ制御             |           |       |                       |             |

# 4.2標準レポートの機能

### ② グループキーごとに集計行を表示することが可能です。

| eWIN           | G Hos<br>Use | st:nano04-xp<br>er:Adminユーザ | 1-2  | 2 受注データ照会 - 仕入会 | も別受注デー | ータ照会    |           |             | Versi | on:3.0.0 Releas |
|----------------|--------------|-----------------------------|------|-----------------|--------|---------|-----------|-------------|-------|-----------------|
| 受注日 From       |              | Filter                      |      | olumn Outputter | Show   | / Query |           |             |       |                 |
| 2010-04-01     |              | 住入先別受注デ·                    | ータ照会 |                 |        |         |           |             |       |                 |
| 受注日 TO         |              | 受注データ照会                     | 仕入先  | 仕入先名            | 商品分類   | 商品分類    | 商品<br>コード | 商品名         | 受注個数  | 受注金額            |
| 2010-04-30     |              |                             | 1    | あじあ株式会社         | 1      | 飲料      | 81        | 清涼スカッシュ     | 930   | 176,700         |
| #=1+.          |              |                             | 1    | あじあ株式会社         | 1      | 飲料      | 82        | 清涼レモン       | 1,040 | 197,600         |
| ****           |              |                             |      | あじあ株式会社 計       |        |         |           |             | 1,970 | 374,300         |
| ☑仕入先           |              |                             | 2    | 東京コーヒー          | 1      | 飲料      | 1         | 果汁100% オレンジ | 590   | 118,000         |
| ☑ 商品分類         |              |                             | 2    | 東京コーヒー          | 1      | 飲料      | 2         | 果汁100% グレーブ | 510   | 102,000         |
| ☑ 商品コード        |              |                             | 2    | 東京コーヒー          | 1      | 飲料      | 3         | 果汁100% レモン  | 440   | 88,000          |
|                |              |                             | 2    | 東京コーヒー          | 1      | 飲料      | 4         | 果汁100% ピーチ  | 270   | 54,000          |
| 検索             |              |                             | 2    | 東京コーヒー          | 1      | 飲料      | 5         | コーヒーマイルド    | 170   | 32,300          |
|                |              |                             | 2    | 東京コーヒー          | 1      | 飲料      | 6         | コーヒービター     | 120   | 22,800          |
|                |              |                             | 2    | 東京コーヒー          | 1      | 飲料      | 7         | コーヒーミルク     | 30    | 5,700           |
| <u>メニューに戻る</u> |              |                             |      | 東京コーヒー 計        |        |         |           |             | 2,130 | 422,800         |
| <u> 1979</u>   |              |                             | 3    | 惠比寿株式会社         | 1      | 飲料      | 8         | ピリピリ ビール    | 660   | 184,800         |
|                |              |                             | 3    | 恵比寿株式会社         | 1      | 飲料      | 9         | オタル白ラベル     | 500   | 150,000         |
|                |              |                             | 3    | 恵比寿株式会社         | 1      | 飲料      | 10        | バードワイン      | 650   | 162,500         |
|                |              |                             |      | 恵比寿株式会社 計       |        |         |           |             | 1,810 | 497,300         |

グループキーごとに集計行が表示されます。

### 4.2標準レポートの機能

- ③ カラム(列)のラベルや表示の形式などを設定できます。
  - ・データベースのカラム名からレポートに表示するラベルへ変換します。
  - ・昇順・降順の並び替えをカラムに付与されたボタンで行えます。
  - ・数値型のフォーマットやカラム幅などを設定できます。

| 受注No <del>▼</del> ▲ | 受注日▼▲      | 得意先<br>コード▼▲ | 得意先名▼▲ | 担当者マ▲ | 担当者名▼▲ | 配送業者◄▲ | 出荷日▼▲      | 送料▼▲  | 受注金額▼▲ |
|---------------------|------------|--------------|--------|-------|--------|--------|------------|-------|--------|
| 1001                | 2010-04-01 | 26           | 小料理ひろ  | 210   | 成宮 真紀  | シロネコ   | 2010-04-02 | 1,000 | 48,500 |

| Column Name 🛡 | Column Label | 可視     | 並び替え  | <b>敖</b> 値項目 | 集計       | Format | Style       |
|---------------|--------------|--------|-------|--------------|----------|--------|-------------|
| Carriage      | 送料           |        |       | 0            | <b>V</b> | #,##0  | width:60px; |
|               | 、半町の中二       | : ) )- | アノユート |              | 住1.      |        | +           |

送料のカラムにはカンマ編集とWidth指定をしています。

★ カラム(列)はレポート毎に設定する必要はありません。複数のレポートで同一データベースの カラムを参照しているケースでは1回設定すれば、全てのレポートに反映されます。

### 4.3ドリルダウンレポートの機能

① ドリルダウンレポートにリンク元レポートの情報を表示できます。

② リンク元に戻らないで、Back/Nextが可能です。

| G III User:Adr                            | minユーザ 1-2 受                           | 注データ照会 - 担当者別 | 1受注データ照会       |                     |             |            |                                                |                       |
|-------------------------------------------|----------------------------------------|---------------|----------------|---------------------|-------------|------------|------------------------------------------------|-----------------------|
| 受注日 From                                  | Filter Column                          | Outputter     | Show Query     |                     |             |            |                                                |                       |
| 2010-04-01 111111111111111111111111111111 | 当者別受注データ照会                             |               |                |                     |             |            |                                                |                       |
| 受注日 TO 受i                                 | 注データ照会 担当者 担当者                         | 音名 得意先<br>コード | 得意先名 受济        | 主件数 受注金額            |             |            |                                                |                       |
| 2010-04-30                                | 🚺 🚺 104 正門 恵                           | 子 10 東海道      | 1スーパー          | 3 203,30            | 0           |            |                                                |                       |
| - 集計キー                                    | Filter                                 | Outputt       | er <u>Show</u> | Qu <mark>ery</mark> |             | ドリルダウ      | ンレホー                                           |                       |
| ☑ 伊爾先                                     | Back Next                              | 担当者 担当者名      | 得意先得           | 意先名 受               | 注件数 受注金額    |            |                                                |                       |
|                                           |                                        | 104 正明 東子     |                | さつ ニパー              | 2 202 200   |            |                                                |                       |
| 検索                                        |                                        | 104 正11 惠丁    | 10 東/母.        |                     | 3 203,300   |            |                                                |                       |
|                                           | □□□□□□□□□□□□□□□□□□□□□□□□□□□□□□□□□□□□□□ | 注データ昭会 受注:    | データ昭会          |                     |             |            |                                                |                       |
|                                           | □ 担当者名:                                | 正門恵子          |                |                     |             |            |                                                |                       |
|                                           | ▶ 得意先名:                                | 東海道スーパー       | -              | 住所:千葉県              | 習志野市津田沼 2-  | 6-XX       |                                                |                       |
|                                           |                                        | 受注日           | 仕入先コード         | 商品分類                | 商品コード       |            | a su su an an an an an an an an an an an an an | And the second second |
|                                           | 受注No                                   |               | 仕入先名           | 相包単位                | 商品名         | —— 単価      | 受注個数                                           | 受注金額                  |
|                                           | 1017                                   | 2010-04-03    | 57             | 菓子類                 | 27          |            |                                                |                       |
|                                           | 101/                                   | 2010-04-06    | 丸山マート          | 180g×30袋            | メロンミルクキャンデ・ | <u>۲</u> — | 30                                             | 4,800                 |
|                                           | 1017                                   | 2010-04-03    | 47             | 肉類                  | 56          | 220        | 20                                             | 6.000                 |
|                                           | 1017                                   | 2010-04-06    | 港ハム            | 250g×30本            | 特製サラミ       | 230        | 30                                             | 6,900                 |
|                                           | 1017                                   | 2010-04-03    | 47             | 肉類                  | 58          | 160        | 50                                             | 8 000                 |
|                                           | 1017                                   | 2010-04-06    | 港ハム            | 200g×20袋            | 照焼きミートボール   | 100        | 50                                             | 8,000                 |
|                                           | 1017                                   | 2010-04-03    | 44             | <b>菓子類</b>          | 111         | 100        | 100                                            | 10.000                |
|                                           | 1017                                   | 2010-04-06    | 葡萄フーズ          | 10枚×20個             | マスカットガム     | 100        | 100                                            | 10,000                |
|                                           | 1017                                   | 2010-04-03    | 54             | 菓子類                 | 119         | 220        | 60                                             | 13,200                |
|                                           | 1017                                   | 2010-04-06    | 横山株式会社         | 300g×30箱            | コアラクッキー     |            |                                                | 10/200                |
|                                           | 1017                                   | 2010-04-03    | 64             | 菓子類                 | 124         | 100        | 30                                             | 3,000                 |
|                                           | Contractor Contractor                  | 2010-04-06    | 綿辺堂株式会社        | 30個                 | 綿菓子はつゆき     |            |                                                |                       |
|                                           |                                        |               |                |                     |             |            | 受注金額:                                          | 45,900                |
|                                           |                                        |               |                |                     |             |            | 配送業者:                                          | 「ペンギン」                |
|                                           |                                        |               |                |                     |             |            | 送料:                                            | 1,000                 |
|                                           |                                        |               |                |                     |             | #          | 合計金額:                                          | 46,900                |
|                                           |                                        |               |                |                     |             |            |                                                |                       |
|                                           |                                        |               |                |                     |             |            |                                                |                       |
|                                           |                                        | PAGE:1/3      |                |                     |             |            |                                                |                       |

13

### 4.4 レイアウト定義レポートの機能

① Excelテンプレート機能でレイアウト定義することで、複雑なレポートも作成できます。

② グループキーによるページ制御も可能です。(下記の例では受注Noがグループキーになっています)

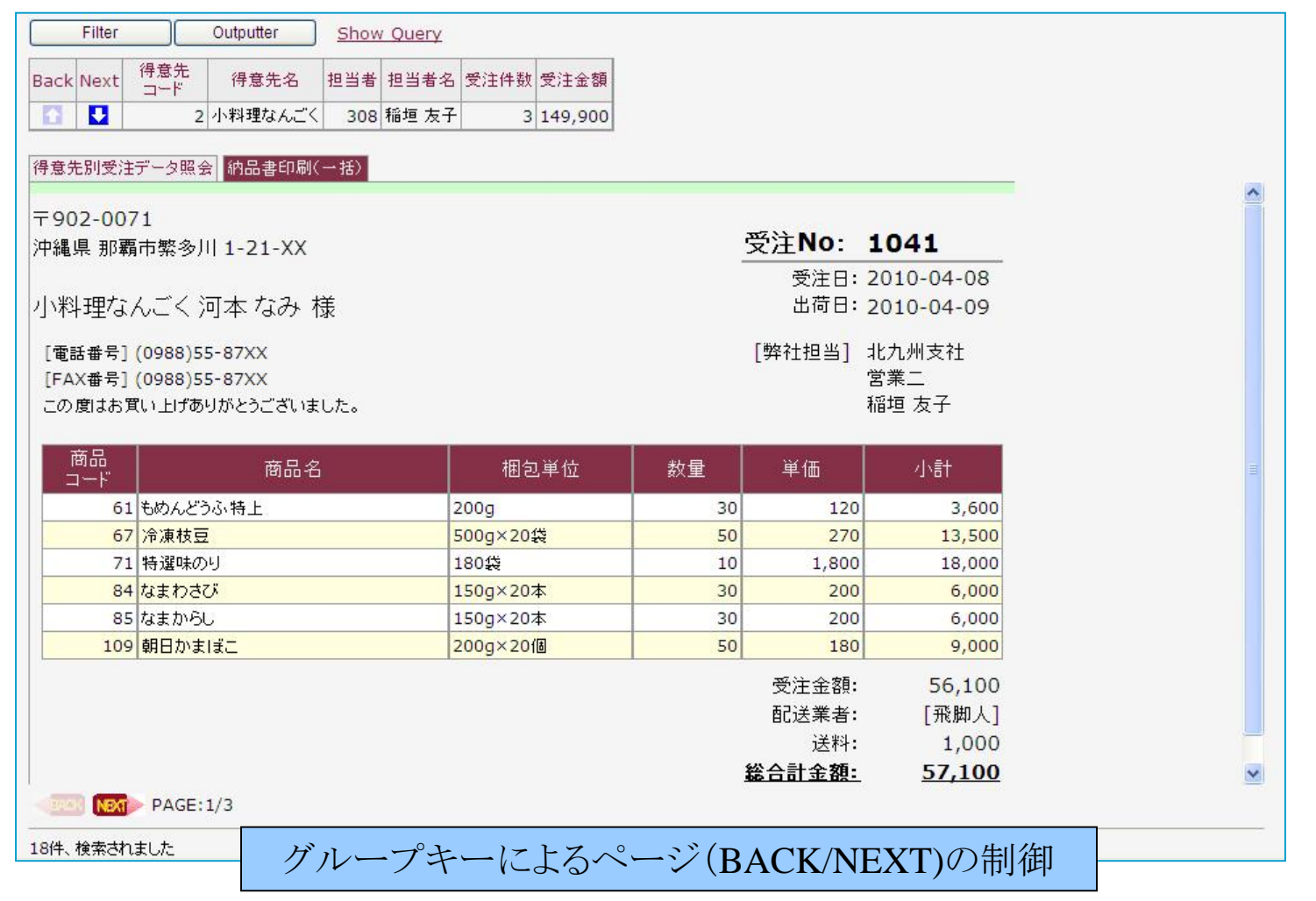

### 4.5 ファンクションボタンの機能

- ▶ クエリー結果に対する操作をファンクションボタンにて提供しています。
  - ① ソート機能:昇順・降順での並び替え
  - ② フィルター機能:フィルター条件での絞り込み
  - ③ カラムの可視・非可視機能
  - ④ ファイル出力機能: TEXT(ダブ区切り・カンマ区切り)、XML、PDF、Excel形式での出力
  - ⑤ チャート出力機能:折れ線グラフ、棒グラフ、円グラフの表示
  - ⑥ データImport機能:他のデータベース&テーブルにデータをImportする機能
- ▶ ファンクションの組合せとして、「カラム可視・非可視の設定を引継いでファイル出力」、 「チャートのPDF出力」をサポートしています。

### 4.5.1ソート機能

| 受注Noマ▲ | 受注日▼▲      | 得意先<br>コードマ▲ | 得意先名▼▲   | 担当者▼▲ | 担当者名▼▲ | 配送業者マ▲ | 出荷日▼▲      | 送料▼▲  | 受注金額▼▲                |
|--------|------------|--------------|----------|-------|--------|--------|------------|-------|-----------------------|
| 1001   | 2010-04-01 | 26           | 小料理ひろ    | 210   | 成宮 真紀  | シロネコ   | 2010-04-02 | 1,000 | 48,500                |
| 1002   | 2010-04-01 | 22           | 食所あんどう   | 306   | 内野 義昭  | シロネコ   | 2010-04-02 | 1,000 | 55,400                |
| 1003   | 2010-04-01 | 50           | 高原亭      | 304   | 山本 雅治  | シロネコ   | 2010-04-02 | 1,000 | 55 <mark>,3</mark> 00 |
| 1004   | 2010-04-01 | 28           | 料亭きゅうきゅう | 204   | 川村 匡   | シロネコ   | 2010-04-02 | 1,000 | 67,000                |
| 1005   | 2010-04-01 | 25           | 洋食ちくさ    | 207   | 松沢 誠一  | ペンギン   | 2010-04-02 | 1,000 | 72,200                |

| Function画面のサイズ |     |              |     |              |   |
|----------------|-----|--------------|-----|--------------|---|
| Sort画面の幅:      | 400 | Sort画面の高さ:   | 230 | Sort指定の個数:   | 3 |
| Filter画面の幅:    | 500 | Filter画面の高さ: | 270 | Filter指定の個数: | 3 |

「ソートの指定」はデフォルトでは3個ですが 任意に増やすことができます。

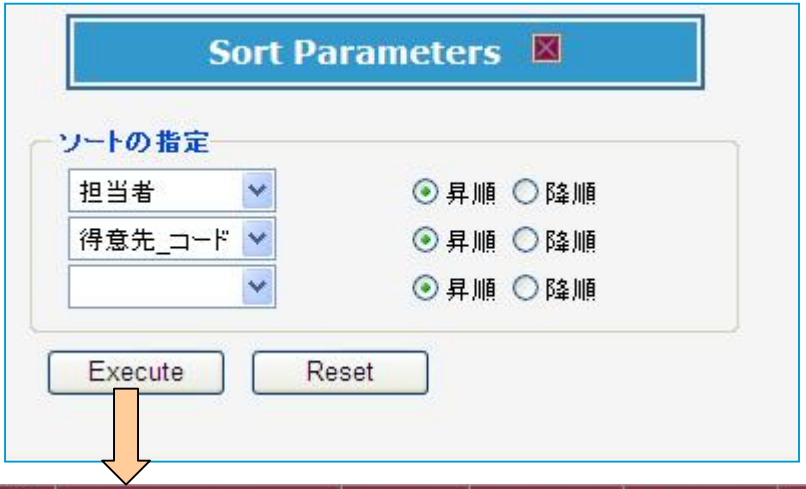

| 受注Noマ▲      | 受注日マ▲      | 得意先<br>コードマ▲ | 得意先名▼▲  | 担当者マ▲ | 担当利 | 皆名▼▲ | 配送業者▼▲ | 出荷日▼▲                     | 送料▼▲  | 受注金額▼▲ |
|-------------|------------|--------------|---------|-------|-----|------|--------|---------------------------|-------|--------|
| 1017        | 2010-04-03 | 10           | 東海道スーパー | 104   | 正門  | 恵子   | ベンギン   | 2010-04-06                | 1,000 | 45,900 |
| 1053        | 2010-04-10 | 10           | 東海道スーパー | 104   | 正門  | 惠子   | ペンギン   | 2010-04-13                | 1,000 | 72,400 |
| <u>1094</u> | 2010-04-22 | 10           | 東海道スーパー | 104   | 正門  | 恵子   | ベンギン   | 2010- <mark>04-</mark> 23 | 1,000 | 85,000 |
| 1023        | 2010-04-06 | 14           | 雪花ガーデン  | 104   | 正門  | 惠子   | ペンギン   | 2010-04-07                | 1,000 | 60,000 |
| 1081        | 2010-04-17 | 14           | 雪花ガーデン  | 104   | 正門  | 惠子   | ベンギン   | 2010-04-20                | 1,000 | 54,800 |

### 4.5.2フィルター機能

| 受注No▼▲ | 受注日▼▲      | 得意先<br>コードマ▲ | 得意先名▼▲   | 担当者▼▲ | 担当者名▼▲ | 配送業者マ▲ | 出荷日▼▲                     | 送料▼▲  | 受注金額▼▲ |
|--------|------------|--------------|----------|-------|--------|--------|---------------------------|-------|--------|
| 1001   | 2010-04-01 | 26           | 小料理ひろ    | 210   | 成宮 真紀  | シロネコ   | 2010-04-02                | 1,000 | 48,500 |
| 1002   | 2010-04-01 | 22           | 食所あんどう   | 306   | 内野 義昭  | シロネコ   | 2010-04-02                | 1,000 | 55,400 |
| 1003   | 2010-04-01 | 50           | 高原亭      | 304   | 山本 雅治  | シロネコ   | 2010-04-02                | 1,000 | 55,300 |
| 1004   | 2010-04-01 | 28           | 料亭きゅうきゅう | 204   | 川村 匡   | シロネコ   | 2010-04-02                | 1,000 | 67,000 |
| 1005   | 2010-04-01 | 25           | 洋食ちくさ    | 207   | 松沢 誠一  | ペンギン   | 2010-04- <mark>0</mark> 2 | 1,000 | 72,200 |

3

3

| Filter画面の幅:    | 500 | Filter画面の高さ: | 270 | Filter指定の個数: | - |
|----------------|-----|--------------|-----|--------------|---|
| Sort画面の幅:      | 400 | Sort画面の高さ:   | 230 | Sort指定の個数:   |   |
| Function画面のサイズ |     |              |     |              |   |

「抽出条件の指定」はデフォルトでは3個ですが 任意に増やすことができます。

| 受注金額 💙 | 100000     | ▼            |
|--------|------------|--------------|
| ~      |            |              |
| ~      |            | と考しい と等しくない  |
|        | ● AND ● OR | を含む<br>を含まない |
|        |            | で始まる         |

| 受注No▼▲ | 受注日▼▲      | 得意先<br>コードマ▲ | 得意先名▼▲ | 担当者▼▲ | 担当者名▼▲ | 配送業者▼▲ | 出荷日▼▲      | 送料▼▲  | 受注金額◄▲  |
|--------|------------|--------------|--------|-------|--------|--------|------------|-------|---------|
| 1009   | 2010-04-02 | 37           | イルカランド | 104   | 正門 恵子  | ペンギン   | 2010-04-03 | 1,000 | 209,800 |
| 1085   | 2010-04-20 | 37           | イルカランド | 104   | 正門 恵子  | ペンギン   | 2010-04-21 | 1,000 | 104,000 |
| 1026   | 2010-04-06 | 44           | 蓬莱堂    | 104   | 正門 恵子  | ペンギン   | 2010-04-07 | 1,000 | 140,300 |
| 1024   | 2010-04-06 | 36           | 山門屋    | 105   | 森上 偉久馬 | 飛脚人    | 2010-04-07 | 1,000 | 102,000 |
| 1109   | 2010-04-23 | 38           | 大宮ユニオン | 105   | 森上 偉久馬 | シロネコ   | 2010-04-24 | 1,000 | 139,000 |

17

### 4.5.3カラムの可視・非可視機能

| 受注Noマ▲ | 受注日▼▲      | 得意先<br>コードマ▲ | 得意先名▼▲ | 担当者▼▲ | 担当者名▼▲ | 配送業者▼▲ | 出荷日▼▲      | 送料▼▲  | 受注金額▼▲  |
|--------|------------|--------------|--------|-------|--------|--------|------------|-------|---------|
| 1009   | 2010-04-02 | 37           | イルカランド | 104   | 正門 恵子  | ベンギン   | 2010-04-03 | 1,000 | 209,800 |
| 1085   | 2010-04-20 | 37           | イルカランド | 104   | 正門 恵子  | ベンギン   | 2010-04-21 | 1,000 | 104,000 |
| 1026   | 2010-04-06 | 44           | 蓬莱堂    | 104   | 正門 恵子  | ベンギン   | 2010-04-07 | 1,000 | 140,300 |
| 1024   | 2010-04-06 | 36           | 山門屋    | 105   | 森上 偉久馬 | 飛脚人    | 2010-04-07 | 1,000 | 102,000 |
| 1109   | 2010-04-23 | 38           | 大宮ユニオン | 105   | 森上 偉久馬 | シロネコ   | 2010-04-24 | 1,000 | 139,000 |

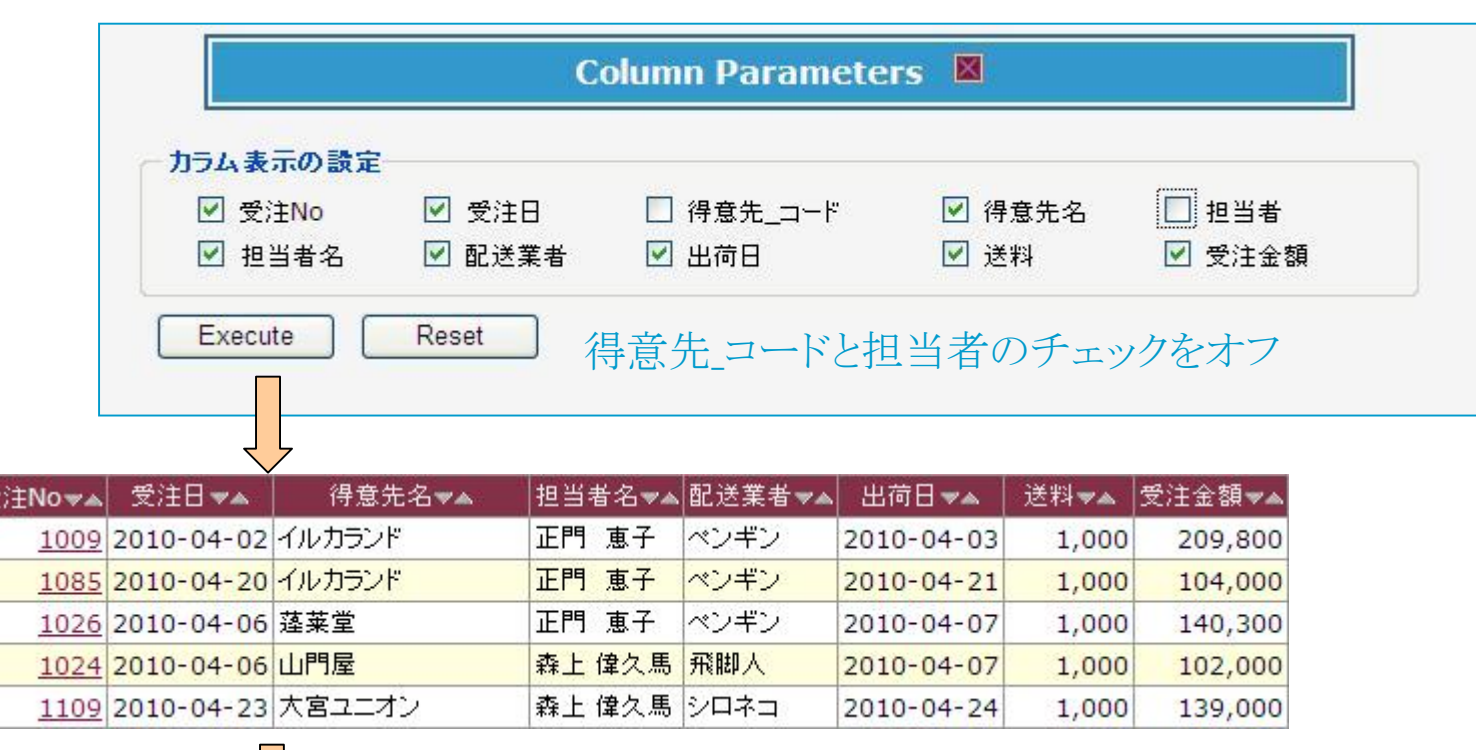

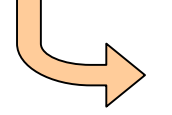

ファイル出力の項目を任意に変更したい場合に使用します。

### 4.5.4 ファイル出力機能(標準ファイル出力)

| 受注No, | ▲ 受注日▼▲           | 得意先<br>コード▼▲ | 得                                                                                                    | 意先名▼▲      | 担当者▼▲ | 担当者          | 皆名▼▲   | 配送業者    | i 🕶 🔺 👌         | 出荷日▼▲    | 送料▼▲      | 受注金額▼▲  |   |
|-------|-------------------|--------------|----------------------------------------------------------------------------------------------------|------------|-------|--------------|--------|---------|-----------------|----------|-----------|---------|---|
| 100   | 2010-04-01        | 26           | 小料理ひ                                                                                                    | M3         | 210   | ) 成宮         | 真紀     | シロネコ    | 20              | 10-04-02 | 1,000     | 48,500  |   |
| 100   | 2010-04-01        | 22           | 食所あん                                                                                                    | . どう       | 306   | 5 内野         | 義昭     | シロネコ    | 20              | 10-04-02 | 1,000     | 55,400  | l |
| 2     |                   |              | 1                                                                                                    |            |       |              |        | j.      | -               | 1-02     | 1,000     | 55,300  |   |
|       |                   | (            | Dutpul                                                                                                    | tter Param | eters | $\mathbf{X}$ |        |         |                 | 1-02     | 1,000     | 67,000  |   |
|       |                   |              | The second second second second second second second second second second second second second second second se |            |       |              |        |         |                 | 1-02     | 1,000     | 72,200  |   |
|       | 標準ファイル出           | <b>カ</b>     |                                                                                                    |            |       |              |        |         | -               | 1-02     | 1,000     | 64,400  |   |
|       |                   | ₹tπu Otr     |                                                                                                    |            | Excel |              |        |         |                 | 1-02     | 1,000     | 38,900  |   |
|       |                   |              |                                                                                                    |            |       |              |        |         |                 | 1-02     | 1,000     | 113,000 |   |
|       | 用紙サイズ             | A4 🚩         |                                                                                                    | 印刷の向き      | _ ④縦( | )横           |        |         |                 | 1-03     | 1,000     | 209,800 |   |
|       | ファイル名             |              |                                                                                                    |            |       |              |        |         |                 | 1-03     | 1,000     | 96,400  |   |
|       | Execute           | ]            |                                                                                                    |            |       |              |        |         |                 | 1-03     | 1.000     | 215,700 |   |
|       | LACOLE            | J            |                                                                                                    |            |       |              |        |         |                 | 1-03     | 1.000     | 163.000 | l |
|       |                   |              |                                                                                                    |            |       |              |        |         |                 | 1-03     | 1 000     | 45 900  |   |
| 副 受注テ | 一夕照会[1].xls       |              |                                                                                                    |            |       |              |        |         |                 | 1.00     | 1,000     | 10,500  | ĺ |
|       | A B               | C            |                                                                                                    | D          |       | E            |        | F       | G               | Н        | I         | J       | Î |
| 1 受   | 注No 受注日           | 得意先          | コード                                                                                                    | 得意先名       | j l   | 担当者          | 担当     | a者名   i | <u></u><br>記送業者 | ≤ 出荷E    | 3   送料    | 受注金額    | 1 |
| 2     | 1001 2010-04-0    | 1            | 26 归                                                                                                    | 料理ひろ       |       | 210          | ) 成宮 ] | 真紀 シ    | /ロネコ            | 2010-04  | -02 1,000 | 48,500  |   |
| 3     | 1002 2010-04-0    | 1            | 22 食                                                                                                    | :所あんどう     |       | 306          | 内野     | 義昭 シ    | /ロネコ            | 2010-04  | -02 1,000 | 55,400  | _ |
| 4     | 1003 2010-04-0    | 1            | 50 高                                                                                                    | 原亭         |       | 304          | 山本 3   | 雅治 シ    | /ロネコ            | 2010-04  | -02 1,000 | 55,300  |   |
| 5     | 1004 2010-04-0    | 1            | 28 料                                                                                                    | 亭ぎゅうぎゅう    |       | 204          | 川村     | 王シ      | /ロネコ            | 2010-04  | -02 1,000 | 67,000  |   |
| 6     | 1005 2010-04-0    | 1            | 25 洋                                                                                                    | 食ちくさ       |       | 207          | 松沢     | 城一 🗠    | <u>、ンギン</u>     | 2010-04  | -02 1,000 | 72,200  |   |
|       |                   |              |                                                                                                    |            |       |              |        |         |                 | 1-06     | 1,000     | 234,200 |   |
|       | <u></u> · · · · · |              | ファイ                                                                                                    | ル出力後の      | り2次利  | 」用カ          | 可自     | もです。    | о<br>С          | I-06     | 1,000     | 62,400  |   |

### 4.5.4 ファイル出力機能(レイアウトを使用した出力)

|                                                         |                                                                                                    |                            |              |                                |                                              | 🔁 納品書   | \$[1].pdf - Adobe Re                      |
|---------------------------------------------------------|----------------------------------------------------------------------------------------------------|----------------------------|--------------|--------------------------------|----------------------------------------------|---------|-------------------------------------------|
| 東京都 大田区萩中                                               | 2-4-X                                                                                                    |                            |              | 受注No:                          | 1009                                         | ファイル(圧) | 編集(E) 表示(⊻) つ                             |
| イルカランド 箕村                                               | 寸 綾子 様                                                                                                    |                            |              | 受注日:<br>出荷日:                   | 2010-04-02<br>2010-04-03                     |         | <b>b</b> - 🤯 🔶                            |
| [電話番号] (03)3<br>[FAX番号] (03)3<br>この度はお買い上げる             | 742-44XX<br>742-44XX<br>ありがとうございました。                                                                             |                            |              | [弊社担当]                         | 東京本社<br>営業二<br>正門 恵子                         | 検索      | •                                         |
| 商品 コード                                                  | 商品名                                                                                                    | 梱包単位                       | 数量           | 単価                             | 小計                                           |         | 〒144-0047<br>東京都 大田区萩中 2-4-X              |
| 35 ローカロ                                                 | リー牛乳                                                                                                    | 200ml×10本                  | 10           | 180                            | 1,800                                        |         | イルカランド 箕村 綾子                              |
| 45 極上マナ                                                 | )D_                                                                                                    | 300g×25袋                   | 30           | 190                            | 5,700                                        |         | [電話番号] (03)3742-44XX                      |
| 55 ベター生                                                 | EN LA                                                                                                    | 2kg                        | 30           | 6,000                          | 180,000                                      |         | [FAX書号] (03)3742-44XX<br>この度はお買い上げありがと    |
| 89 モーニン                                                 | ッグマーガリン                                                                                                    | 120g×10個                   | 30           | 210                            | 6,300                                        |         | 商品                                        |
|                                                         | and the second second second second second second second second second second second second second second second |                            |              | .80                            | 9,000                                        |         | コード (約)                                   |
|                                                         | Outputter                                                                                                    | Parameters                 |              | .40                            | 7,000                                        |         | 45 極上マカロニ                                 |
| <b>標準ファイル出</b><br>〇タブ(TAB)<br>日紙サイズ<br>ファイル名<br>Execute | 3 <b>カ</b><br>区切り 〇カンマ(,)区切り<br>A4 <b>・</b>                                                                      | ○XML ●Excel<br>印刷の向き ●縦 ○横 |              | - 額:<br>書:<br>料:<br><b>預</b> : | 209,800<br>[ペンギン]<br>1,000<br><b>210,800</b> |         | 89 モニングマーガ<br>99 スポーツ数4/07<br>102 ボテトスナック |
| 〜 <mark>レイアウトを使</mark><br>● PDF                         | 用した出力<br>納品書パターン1.xls                                                                                            | Y (From Server)            | <u>کہ 20</u> |                                |                                              |         |                                           |

Ø

ader 文書(D) ツール(T) ウィンドウ(W) ヘルプ(H) × 4 1 / 12 😑 💌 47.3% 🗸 ++ 納品書 受注No: 1009 受注日: 2010-04-02 様 出荷日: 2010-04-03 [弊社担当] 東京本社 営業二 うございました。 正門 恵子 相包単位 Real 単価 小肝 名 200ml×10本 180 1,800 10 300g×25袋 190 5,700 30 2kg 30 6,000 180,000 120g×10 30 210 6,300 9,000 200g×12街 50 180 50 7,000 100g×30袋 140 受注金額: 209,800 配送業者: [ペンギン] 1,000 送料: 総合計金額: 210,800

-1-

20

日付:2011/07/21

### 4.5.4 PDF出力(ロゴ表示)

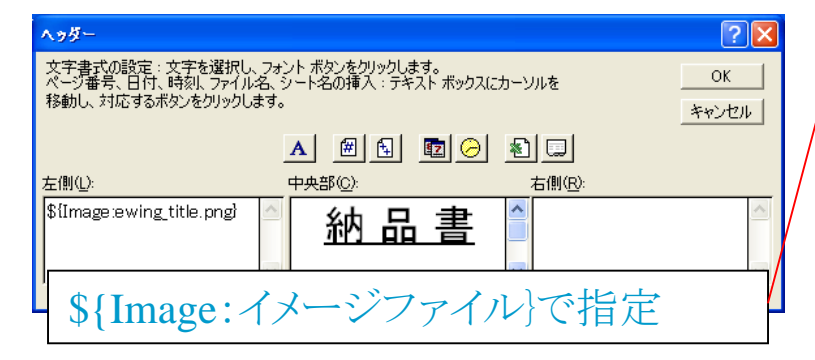

| <i>e</i> ₩/NG 納品書                                                                      |              |                          |
|----------------------------------------------------------------------------------------|--------------|--------------------------|
| 〒563-0017<br>大阪府 池田市伏尾台 2-9-X                                                          | 受注No:        | 1038                     |
| 屋台すまいる 島中 和明 様                                                                         | 受注日:<br>出荷日: | 2010-04-08<br>2010-04-09 |
| [電話番号] (0727)51-94XX<br>[FAX番号] (0727)51-94XX<br>この度はお買い上げありがとうございました。下記の金額をご請求申し上げます。 | [弊社担当]       | 大阪支社<br>営業一<br>新田 哲也     |
| 総合計金額: ¥62.600                                                                         |              |                          |

| 商品<br>コード | 商品名      | 梱包単位      | 数量 | 単価  | 小計     |
|-----------|----------|-----------|----|-----|--------|
| 8         | ビリビリ ビール | 320ml×24本 | 50 | 280 | 14,000 |
| 9         | オタル白ラベル  | 250ml×24本 | 50 | 300 | 15,000 |
| 10        | バードワイン   | 350ml×24缶 | 50 | 250 | 12,500 |
| 85        | なまからし    | 150g×20本  | 30 | 200 | 6,000  |
| 94        | やきどうふ    | 200g      | 30 | 120 | 3,600  |
| 114       | 特選焼きちくわ  | 180g×30袋  | 50 | 210 | 10,500 |

受注金額: 61,600

配送業者: [シロネコ] 送料: 1,000

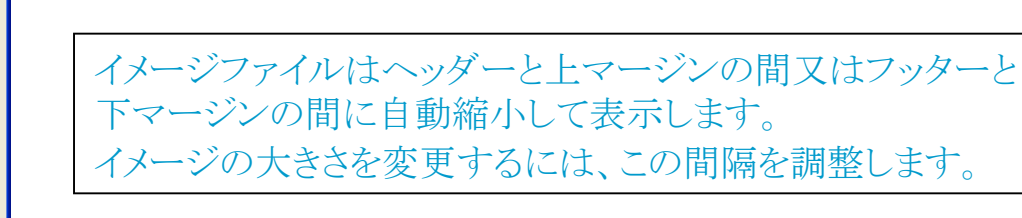

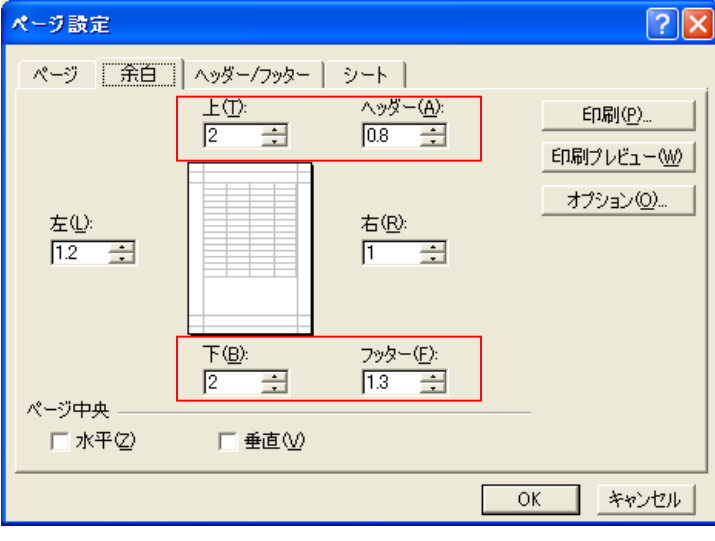

### 4.5.4 PDF出力(テンプレートの選択)

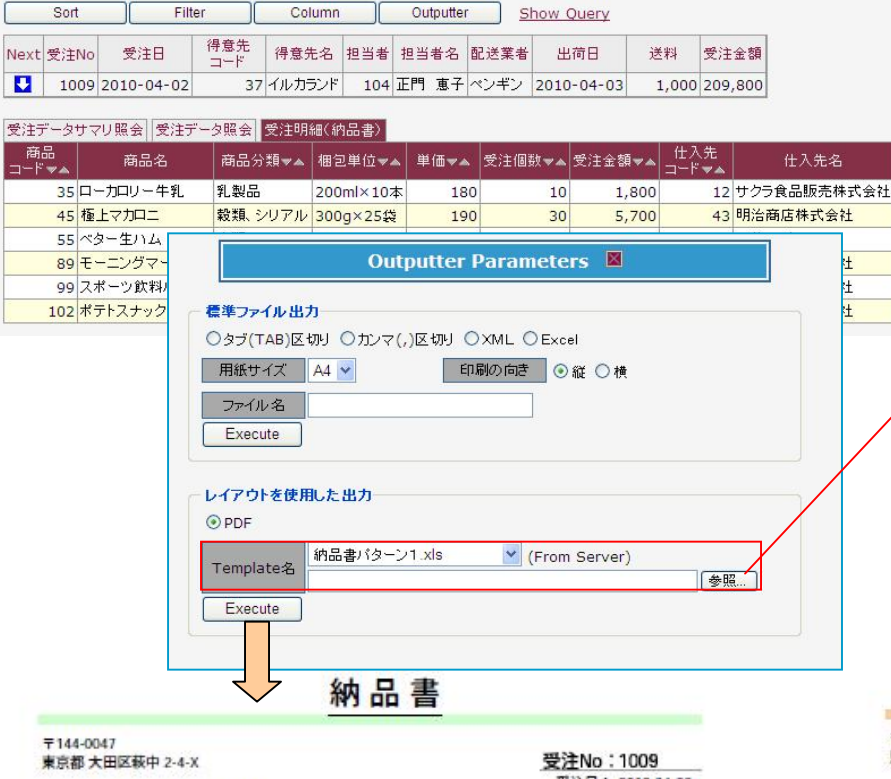

# 〒144-0047 東京都大田区萩中 2:4-X 受注Pic : 1009 夏注日: 2010-04-02 イルカランド 貸村 綾子 様 出荷日: 2010-04-03 [電影番号] (03)3742-44XX [弊社担当] 東京本社 営業二 [FAX番号] (03)3742-44XX 正門 恵子

|     | 開品名        | 相包単位      | 教皇 | 単価    | 44H     |
|-----|------------|-----------|----|-------|---------|
| 35  | ローカロリー牛乳   | 200ml×10本 | 10 | 180   | 1,800   |
| 45  | 種上マカロニ     | 300g×25鍛  | 30 | 190   | 5,700   |
| 55  | ペター生ハム     | 2kg       | 30 | 6,000 | 180,000 |
| 89  | モーニングマーガリン | 120g×10g  | 30 | 210   | 6,300   |
| 99  | スポーツ飲料パワー  | 200g×12缶  | 50 | 180   | 9,000   |
| 102 | ポテトスナック    | 100g×30袋  | 50 | 140   | 7,000   |

| 統         | 合計金額:  | 210,800 |
|-----------|--------|---------|
| 配送業者:ペンギン | 送料:    | 1,000   |
| 10200     | 夏江 室観・ | 209,800 |

# テンプレートはWeb AP Server又はローカルPC から選択できます。

|   | アップロードするファイ                                                                                                    | 「ルの選択                                             | ? 🛛           |
|---|----------------------------------------------------------------------------------------------------|---------------------------------------------------|---------------|
|   | ファイルの場所型:                                                                                                    | 🔁 template 💽 🕝 🎓 📴                                |               |
| - | した<br>最近使ったファイル                                                                                                    | <ul> <li> 約納品書パターン1.xis 約納品書パターン2.xis </li> </ul> |               |
|   | ごうしょう ひんしょう ひんしょ ひんしょう ひんしょう ひんしょう ひんしょう ひんしょう ひんしょう ひんしょう ひんしょう ひんしょう ひんしょう ひんしょう ひんしょう ひんしょう ひんしょ ひんしょう ひんしょう ひんしょう ひんしょう ひんしょう ひんしょう ひんしょう ひんしょう ひんしょう ひんしょう ひんしょう ひんしょう ひんしょう ひんしょう ひんしょう ひんしょう ひんしょう ひんしょう ひんしょう ひんしょう ひんしょう ひんしょう ひんしょう ひんしょう ひんしょう ひんしょう ひんしょう ひんしょう ひんしょう ひんしょう ひんしょう ひんしょ ひんしょ ひんしょ ひんしょ ひんしょ ひんしょ ひんしょ ひんしょ |                                                   |               |
|   | الر المراجع<br>الر المراجع                                                                                                    |                                                   |               |
|   | ע- בארב אד                                                                                                    |                                                   |               |
|   | 🥞<br>र्न २७२७-७                                                                                                    |                                                   |               |
|   |                                                                                                    | ファイル名位:     ・       ファイルの種類(1):     すべてのファイル (**) | 鼠(Q)<br>キャンセル |

納品書

| 〒144-0047<br>東京都 大田区萩中 2-4-X                                                          |              | 1009                     |
|---------------------------------------------------------------------------------------|--------------|--------------------------|
| イルカランド 箕村 綾子 様                                                                        | 受注日:<br>出荷日: | 2010-04-02<br>2010-04-03 |
| 電影器号  (03)3742-44XX<br> FAX器号  (03)3742-44XX<br>この腹はお買い上げありがとうございました。下記の金額をご請求申し上げます。 | [弊社担当]       | 東京本社 営業二<br>正門 恵子        |

#### 総合計金額: ¥210,800

| 商品  | 商品名        | 相包単位      | 教量 | 単価    | 小計      |
|-----|------------|-----------|----|-------|---------|
| 35  | ローカロリー牛乳   | 200ml×10本 | 10 | 180   | 1,800   |
| 45  | 線上マカロニ     | 300g×25袋  | 30 | 190   | 5,700   |
| 55  | ペター生ハム     | 2kg       | 30 | 6,000 | 190,000 |
| 89  | モーニングマーガリン | 120g×10/8 | 30 | 210   | 6,300   |
| 99  | スポーツ飲料パワー  | 200g×12街  | 50 | 180   | 9,000   |
| 102 | ポテトスナック    | 100g×30袋  | 50 | 140   | 7,000   |
|     |            |           |    |       |         |

受注室額: 209,800 配送業者:ペンギン] 送料: 1,000

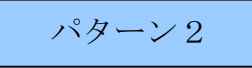

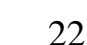

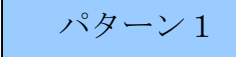

### 4.5.5 チャート出力機能

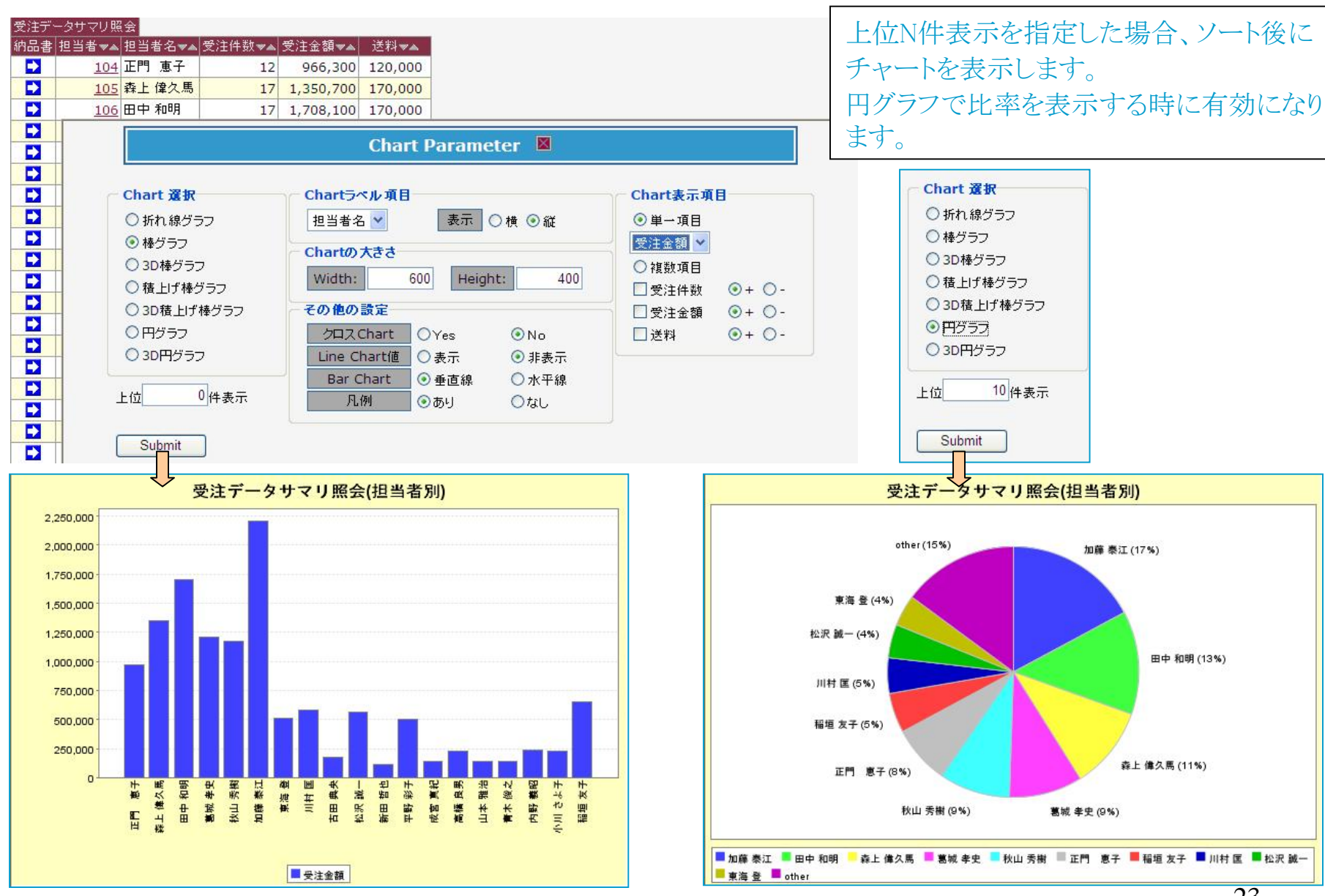

### 4.5.5 チャート出力機能

「その他の設定」で

- ① クロスChartをYesにしたケース
- ② Bar Chartを水平線にしたケース をご覧下さい

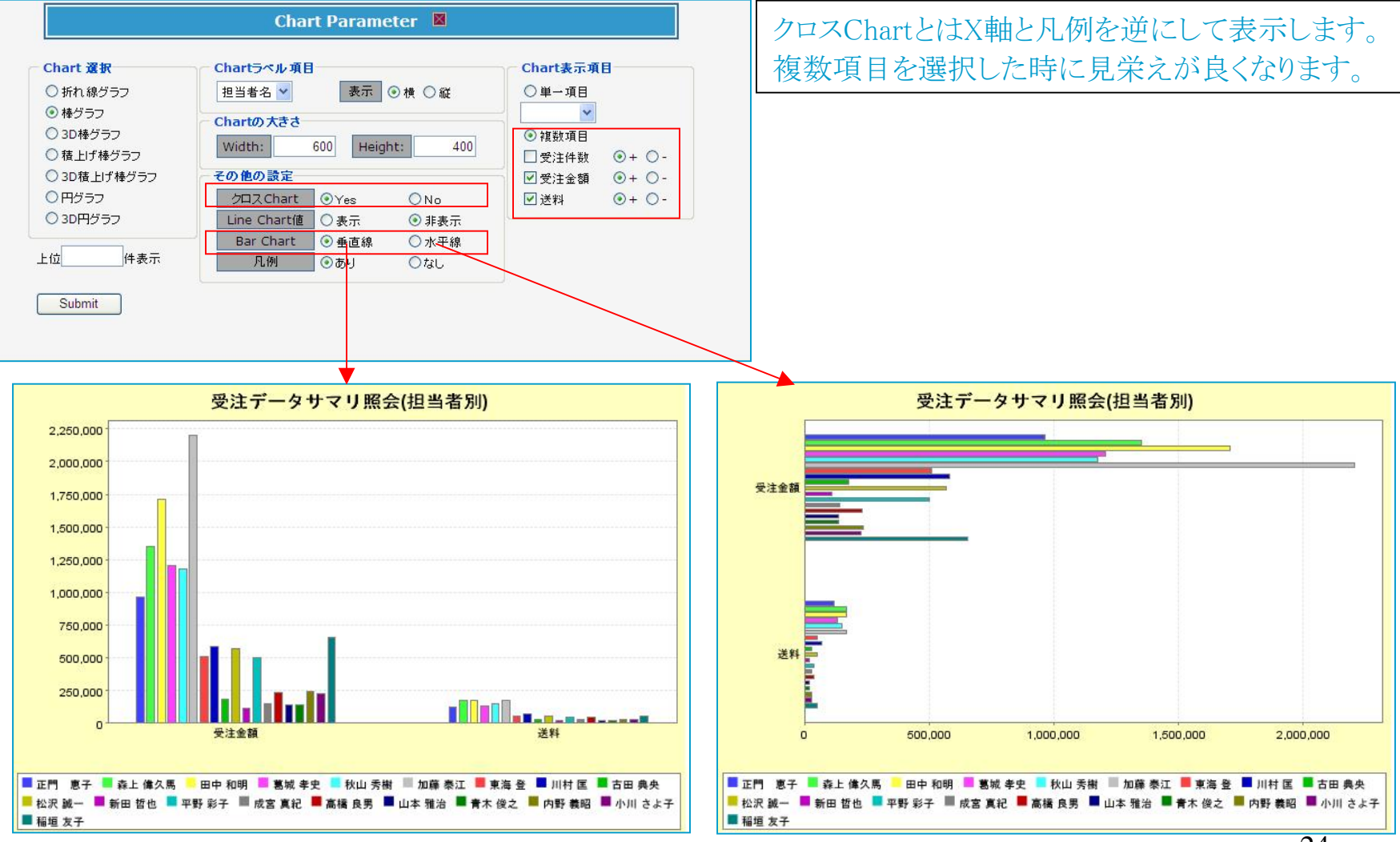

### 4.5.5 チャートをPDF出力

### レポートとチャートを結合してPDF出力も可能です。

| タブ(ТАВ)区切り 〇                                      | カンマ(,)区切り 〇XML ⓒExcel             |
|---------------------------------------------------|-----------------------------------|
| 紙サイズ 🛛 🗛 🔽                                        | 印刷の向き ④縦 〇横                       |
| アイル名                                              |                                   |
|                                                   |                                   |
| :xecute<br>アウトを使用した出                              | <b>л</b>                          |
| zxecute<br>アウトを使用した出<br>PDF ○Excel<br>担当者         | 力<br>別受注データ照会 XIs 💙 (From Server) |
| -xecute<br>アウトを使用した出<br>PDF ○Excel<br>mplate名 担当者 | カ<br>別受注データ照会 xls ♥ (From Server) |

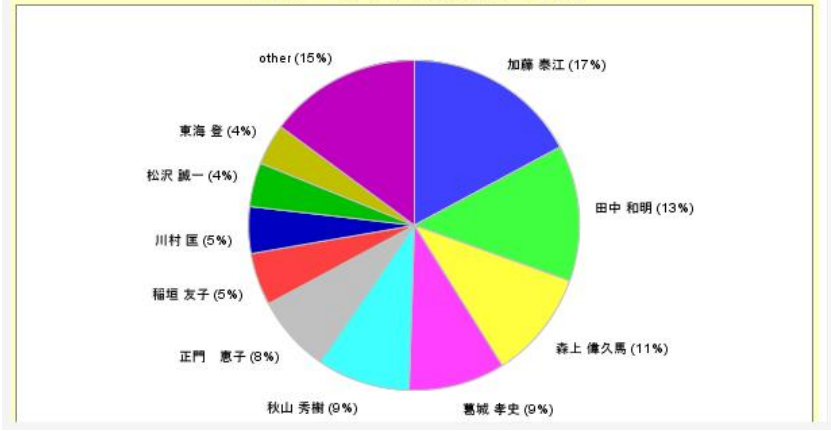

| 🔁 😴 🛣 | データサマリ照会(担当者別)[2].pdf - Adobe Reader               |              |
|-------|----------------------------------------------------|--------------|
| ファイル( | E) 編集(E) 表示(V) 文書(D) ツール(T) ウィンドウ(W) ヘルプ(!         | <u>+</u> ) × |
| Ð     | 🔬 •   🌍   🔶 🔶 1   1   💿 🖲 47.9% •                  |              |
| 検索    | •                                                  |              |
| ß     | 担当者別受注データ                                          |              |
|       | 担当者 担当者名 受注金額                                      |              |
|       | <u>104</u> 正門 恵子 ¥966,300<br>105 森上 偉久馬 ¥1,350,700 |              |
|       | 106 田中和明 ¥1,708,100                                |              |
|       | 109 秋山 秀樹 ¥ 1,127,400                              |              |
|       | 110 加藤 泰江 ¥2,206,100<br>203 憲海 登 ¥508,100          |              |
|       | 204 川村 国 ¥581,400                                  |              |
|       | 206   古田 興英                                        |              |
|       | 208 新田 哲也 ¥111,300<br>209 平野 彩子 ¥500.500           |              |
|       | 210 成宮 嘉紀 ¥ 142,900                                |              |
|       | 303 高欄 長男 ¥231,100<br>304 山本 雅治 ¥137,900           |              |
|       | 305 唐木 俊之 ¥ 138,700<br>306 内容 兼取 ¥ 233,300         |              |
|       | 307 小川さよ子 ¥228,500                                 |              |
|       | 308 縮垣 友子 ¥655,600                                 |              |
|       | 担当者上位10名の受注金額の比率です。                                |              |
|       | 受注データサマリ照会(担当者別)                                   |              |
|       | other (15%) 加羅 泰江 (17%)                            |              |
|       | 東海登 (490)                                          |              |
|       | 松沢 第一(490)                                         |              |
|       | 川村區(5%)                                            |              |
|       | 稲垣女子 (5%)<br>あた (4) 年 (11%)                        |              |
|       | 正门 息子 (8%)<br>秋山秀樹 (9%) 葛城 孝史 (9%)                 |              |
|       | ■ 加藤泰江 ■ 田中和明 ■ 森上僕久馬 ■ 葛城孝史 ■ 秋山秀樹 ■ 正門 東子        |              |
|       | ■稲垣友子 ■川村 国 ■ 松沢 鍵ー ■ 東海 登 ■ other                 |              |
|       |                                                    |              |
|       |                                                    |              |
| 79    |                                                    | 1            |
|       |                                                    |              |
| Ø     |                                                    | 2011/07/23   |
|       |                                                    | 25           |

### 4. 5. 6 データImport機能

▶ 御社のデータベースが複数に分散している場合、eWING内部のテーブルにImportしてデータベースを統合することができます。

▶ 御社のデータベースが正規化されており、複数のテーブル間でリレーションが張られている場合、 eWING内部のテーブルにImportすることでレポート作成が容易になります。

|                | 商品名                                     |       | ħ     | 商品力ナ名▼▲            | 商品分類<br>  コード▼▲ | 商品分業  | ∄रू▲ य | 包単位▼▲   | 単価▼  | ▶ 仕入先               | 仕入先名     |
|----------------|-----------------------------------------|-------|-------|--------------------|-----------------|-------|--------|---------|------|---------------------|----------|
| 1果             | 汁100% オレンジ                              | t     | Jジュウ1 | 00パーセント オレンジ       | 1               | 飲料    | 20     | 00g×12瓶 | 20   | 200                 | 東京コーヒー   |
| 2 果            | 汁100% グレープ                              | t,    | リジュウ1 | 00パーセント グレーブ       | 1               | 飲料    | 20     | )0g×12瓶 | 2(   | 00 2                | 東京コーヒー   |
|                |                                         |       | 10000 |                    |                 |       | A.     |         | 20   | 00 2                | 東京コーヒー   |
|                |                                         |       | In    | port Paramet       | ers 🖄           |       |        |         | 20   | 00 2                | 東京コーヒー   |
| - <del>1</del> | - タペーフ 濯祝                               |       |       |                    | ーブル没非           | 7     |        |         | 19   | 90 2                | 東京コーヒー   |
|                | Wing Import                             |       |       |                    |                 |       |        |         | 19   | 90 2                | 東京コーヒー   |
| e              | evving_import                           |       |       |                    | mp_produc       | t 💌   |        |         | 19   | 90 2                | 東京コーヒー   |
|                |                                         |       |       |                    |                 |       |        |         | 28   | 30 3                | 惠比寿株式会社  |
|                | Column                                  | e ter | (     | Import Column      | Tyr             | 10    | Drimar | ieNull  | × 30 | 00 3                | 惠比寿株式会社  |
|                | a a a a b a b a b a b a b a b a b a b a | ~     |       | ProductCd          | INTEGER         | R(5)  | *      | No      | 2.   | 50 3                | 恵比寿株式会社  |
| _              | 高品_ㅋ 1                                  |       |       | ProductNm          | VARCHA          | R(50) |        | No      | 60   | 0 24                | 三友       |
|                | 商品名                                     |       | >     | ProductNm/(ana     |                 | D(50) |        | No      | 23   | 10 24               | 三友       |
|                | 商品力ナ名                                   | ~     | >     | Producinimkana     | VARCHA          | R(50) |        | 140     | 80   | 00 24               | 三友       |
| _              | 住人先_コード                                 | ~     | >     | SupplierCd         | INTEGER         | R(5)  |        | No      | 23   | 5 <mark>0</mark> 59 | 楽市食品株式会社 |
|                | 仕入先名                                    | *     | >     | SupplierNm         | VARCHA          | R(50) |        | No      | 20   | 00 24               | 三友       |
|                | 商品分類_コード                                | *     | >     | ProductDivideCd    | INTEGER         | R(5)  |        | No      | 29   | 90 59               | 楽市食品株式会社 |
|                | 商品分類                                    | ~     | >     | ProductDivideNm    | VARCHA          | R(20) |        | No      | 29   | 90 59               | 楽市食品株式会社 |
|                | 梱包単位                                    | ~     | >     | Pack               | VARCHA          | R(30) |        | No      | 20   | 24 24               | 三友       |
|                | 単価                                      | ~     | >     | UnitCost           | INTEGER         | R(6)  |        | No      |      | 50 59               | 楽市食品株式会社 |
| -              |                                         |       | F     | ▲<br>新雄時景換する ◎ Vad | ONo             | -     |        |         | 33   | 20 59               | 楽市食品株式会社 |
|                |                                         |       |       |                    |                 |       |        |         | 8    | 29                  | ノア商店株式会社 |
|                | Execute                                 |       |       |                    |                 |       |        |         | ✓ 80 | 00 29               | ノア商店株式会社 |
|                |                                         |       |       |                    |                 |       |        |         | 12   | 20 29               | ノア商店株式会社 |

### 4.6 eWINGの複数閲覧

# eWINGはポップアップウィンドウを使用せず同一フレームに表示する事で、複数ブラウザウィンドウでの閲覧を可能にしています。

▶ ドリルダウン機能 ⇒ 同一フレームに表示(TAB制御)

▶ ファンクションボタン ⇒ インラインフレームで同一フレーム表示

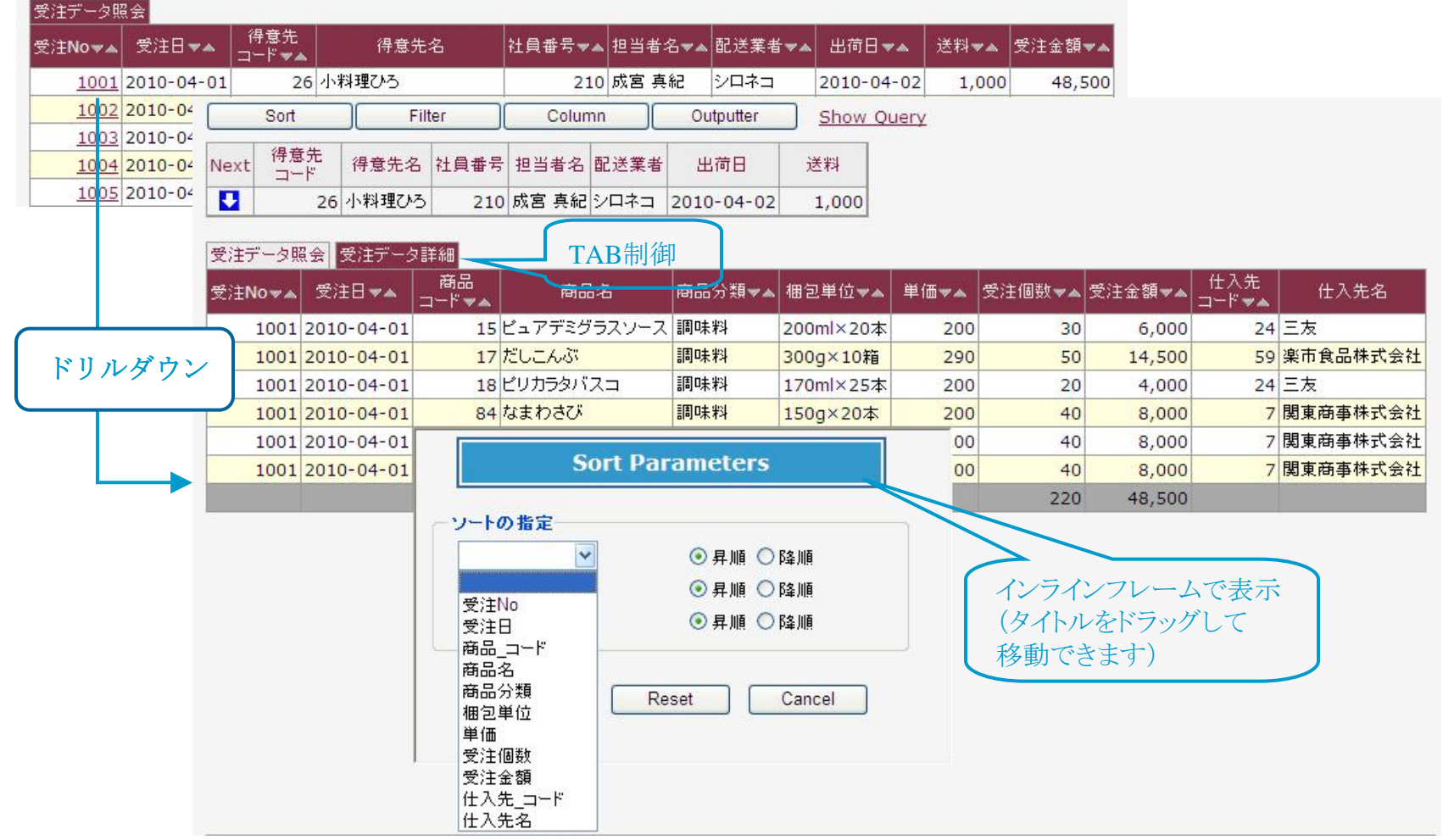

### 4.7 更新処理の作成

eWINGはノンプログラミングでレポーティングシステムを構築すること謳い文句にしています。 しかしながら更新処理のサポート要求がないわけではありません。苦渋の選択として更新処理を呼び 出すインタフェースだけは用意しました。

| inkRep                                          | ort名: 受注明細(納                                                                                                    | 受注明細(納品書)                                    |                                                     |                                       | t定義:                               | 受注明細_Template.xls                             |                                        |                                                                     |  |
|-------------------------------------------------|----------------------------------------------------------------------------------------------------|----------------------------------------------|-----------------------------------------------------|---------------------------------------|------------------------------------|-----------------------------------------------|----------------------------------------|---------------------------------------------------------------------|--|
| - ታየዩ                                           | ई(StyleSheet/Jaspe                                                                                                    | er Report,                                   | /JSP) ( <b>那表示</b> )                                |                                       |                                    |                                               |                                        |                                                                     |  |
| StyleShe                                        | eet:                                                                                                    |                                              |                                                     | Jasper                                | r Report:                          |                                               |                                        |                                                                     |  |
| SP:                                             | UserMain                                                                                                    |                                              |                                                     |                                       |                                    |                                               |                                        |                                                                     |  |
|                                                 |                                                                                                    |                                              |                                                     |                                       | アウト定義                              | 義でinput領域                                     | を定義し                                   | します                                                                 |  |
| form }                                          | <input name<="" th="" type="tex&lt;/th&gt;&lt;th&gt;t"/> <th>e="price\${ro</th> <th>w}" size</th> <th>="5" valu</th> <th>e="\${DATA:</th> <th>UnitCos</th> <th>t}"&gt;</th> | e="price\${ro                                | w}" size                                            | ="5" valu                             | e="\${DATA:                        | UnitCos                                       | t}">                                   |                                                                     |  |
|                                                 | inpactoppe com                                                                                                    |                                              |                                                     |                                       | e vuia                             | φ(2                                           | enteos                                 | •J ×                                                                |  |
| -                                               |                                                                                                    |                                              |                                                     |                                       |                                    |                                               |                                        |                                                                     |  |
| 注データ                                            | 照会 受注明細(納品:                                                                                                    | 書〉                                           |                                                     |                                       |                                    |                                               |                                        |                                                                     |  |
| 注データ                                            | 照会 受注明細(納品:                                                                                                    | 書〉                                           |                                                     |                                       |                                    | 11 21                                         | 11 7 11-                               |                                                                     |  |
| 注データ<br>商品<br>コード                               | 照会 受注明細(納品:<br>商品名                                                                                                    | 書)<br>商品分類                                   | 梱包単位                                                | 単価                                    | 受注個数                               | 受注金額                                          | 仕入先<br>コード                             | 仕入先名                                                                |  |
| 注データ<br>商品<br>⊐ード<br>15                         | 照会 受注明細(納品:<br>商品名<br>ビュアデミグラスソース                                                                                                    | 書〉<br>商品分類<br>調味料                            | 梱包単位<br>200ml×20本                                   | 単価<br>200                             | 受注個数<br>3(                         | 受注金額<br>0 6000                                | 仕入先<br>コード<br>24                       | 仕入先名<br>三友                                                          |  |
| 注データ<br>商品<br>コード<br>15<br>17                   | 照会 愛注明細(納品:<br>商品名<br>ビュアデミグラスソース<br>だしこんぶ                                                                                                    | 書〉<br>商品分類<br>調味料<br>調味料                     | 個包単位<br>200ml×20本<br>300g×10箱                       | 単価<br>200<br>290                      | 受注個数<br>3(<br>5(                   | 受注金額<br>6000<br>14500                         | 仕入先<br>コード<br>24<br>59                 | 任入先名<br>三友<br>楽市食品株式会社                                              |  |
| 注データ<br>商品<br>コード<br>15<br>17<br>18             | 照会 愛注明細(納品:<br>商品名<br>ビュアデミグラスソース<br>だしこんぶ<br>ビリカラタバスコ                                                                                                    | 書〉<br>商品分類<br>調味料<br><mark>調味料</mark><br>調味料 | 個包単位 200ml×20本 300g×10箱 170ml×25本                   | 単価<br>200<br>290<br>200               | 受注個数<br>3(<br>5(<br>2(             | 受注金額<br>0 6000<br>0 14500<br>0 4000           | 仕入先<br>コード<br>24<br>59<br>24           | <u>仕入</u> 先名<br>三友<br><mark>楽市食品株式会</mark><br>三友                    |  |
| 注データ<br>商品<br>コード<br>15<br>17<br>18<br>84       | 照会 愛注明細(納品:<br>商品名<br>ビュアデミグラスソース<br>だしこんぶ<br>ピリカラタバスコ<br>なまわさび                                                                                                    | 書〉<br>商品分類<br>調味料<br>調味料<br>調味料<br>調味料       | 個包単位 200ml×20本 300g×10箱 170ml×25本 150g×20本          | 単価<br>200<br>290<br>200<br>200        | 受注個数<br>3(<br>5(<br>2(<br>4(       | 受注金額<br>0 6000<br>0 14500<br>0 4000<br>0 8000 | 仕入先<br>コード<br>24<br>59<br>24<br>7      | 仕入先名       三友       楽市食品株式会社       三友       関東商事株式会社                |  |
| 注データ<br>商品<br>コード<br>15<br>17<br>18<br>84<br>85 | 照会 愛注明細(納品:<br>商品名<br>ビュアデミグラスソース<br>だしこんぶ<br>ピリカラタバスコ<br>なまわさび<br>なまからし                                                                                                    | 書〉<br>商品分類<br>調味料<br>調味料<br>調味料<br>調味料       | 個包単位 200ml×20本 300g×10箱 170ml×25本 150g×20本 150g×20本 | 単価<br>200<br>290<br>200<br>200<br>200 | 受注個数<br>3(<br>5(<br>2(<br>4(<br>4( | 受注金額<br>0 6000<br>0 14500<br>0 4000<br>0 8000 | 仕入先<br>コード<br>24<br>59<br>24<br>7<br>7 | 仕入先名       三友       楽市食品株式会社       三友       関東商事株式会社       関東商事株式会社 |  |

### 5. DeveloperStudio(開発ツール)

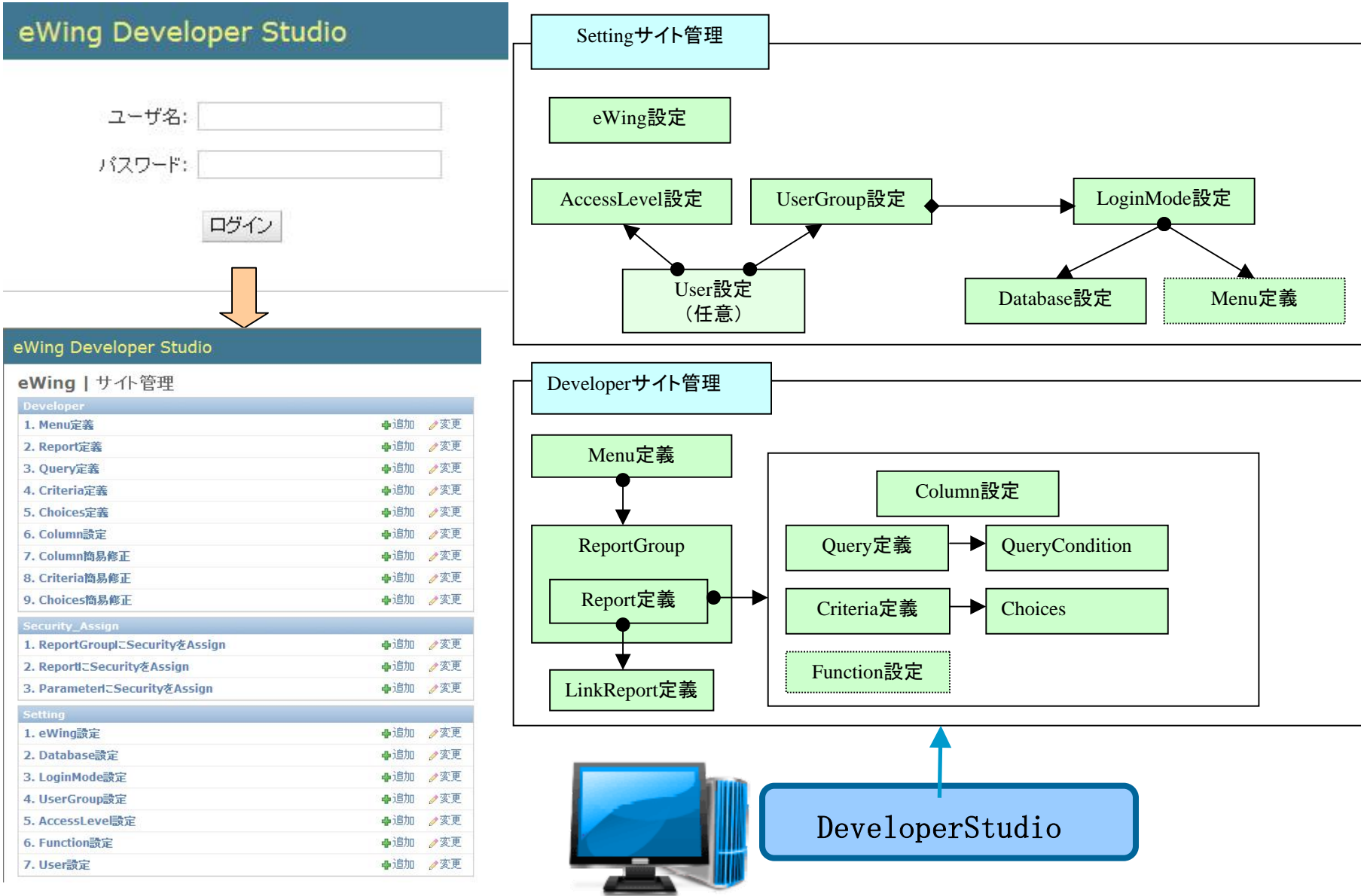

# 5. DeveloperStudioの操作

| eWing Developer Studio                                                                                                    | ರಿಂದಕ system                        | em. バスワードの変更 / ログアウト       |
|----------------------------------------------------------------------------------------------------|-------------------------------------|----------------------------|
| ホーム > Developer > 2. Report定義                                                                                                    |                                     |                            |
| eWing   変更する Report を選択                                                                                                    | サイト管理で処理を選択すると、「変更リスト」画面            | が表示されます。                   |
| Q 検                                                                                                    |                                     | フィルタ                       |
| 操作: 実行 5                                                                                                    | ©の内ひとう 第1カラムを曖昧検索                   | create date で絞り込む<br>しいつでも |
| □ Menuタイトル マ Menu id Create date                                                                                                    | Modified date                       | 今日<br>過去 7 日間              |
| □ 1-1 社員情報 サンプル 2010年9月25                                                                                                    | 日11:36:50 2011年6月17日22:40:51        | 今月                         |
|                                                                                                    |                                     | ラキ<br>modified date で絞り    |
| □ 1-3商 第 第1カフムをクリック                                                                                                    | すると各変更画面に遷移します。                     | 込む                         |
| 2-18 パラメータ サンブル 2010年10月1                                                                                                    | 1日11:57:57 2011年2月22日13:59:08       | (1) (15)<br>  今日           |
| 2-3      え系マスタ サンブル 2010年9月30                                                                                                    | 日10:22:52 2011年6月17日18:32:02 フィルタ機能 | 過去 7 日間<br>今月              |
| <sup>5 Re</sup> eWing Developer Studio                                                                                                    | ようこそ system. パスワ                    |                            |
| ホーム > Developer > 2. Report定義 > 1-1 社員情報                                                                                                    |                                     |                            |
| eWing   Report を変更                                                                                                    |                                     | 展歴                         |
| <b>羊</b> 削豚余                                                                                                    | 保存して編                               | 課を続ける保存                    |
| Menuタイトル: 1-1 社員情報                                                                                                    |                                     |                            |
| Menu配下のReport一覧                                                                                                    |                                     |                            |
| Report: 社員情報照会                                                                                                    |                                     | □ 削/除余                     |
| 表示順: 10 Report名:                                                                                                    | 社員情報照会 Layout定義: 社員情報_Template.xls  |                            |
| Query 選択: 社員情報照会                                                                                                    | ✓ 《変更 Criteria選択: 社員情報照会 ✓ 《変更      |                            |
| Report定差上の関連する                                                                                                    | SouervやCriteria定義画面に遷移できます          |                            |
| The port to the state of the state of the st |                                     |                            |
| LinkReport選択:                                                                                                    |                                     | 30                         |
| ユーザ作成(StyleSheet/Jasper Report) (表示                                                                                                    | ★ 太子は必須人力です                         | • 50                       |

### 5.1 ユーザ管理とセキュリティ機能

レポートアクセス権限の設定はUserのUserGroupとAccessLevelでReportGroupやReportにセキュリティ設定します。

| − <i>I</i> () Setting (7, User)≹<br>eWing   User i | ≋ = matauna<br>d を変更                                                                                                    |                                                     | eWing   ReportGroup を変更                                                                                                    | (17) TARKAL                   |
|----------------------------------------------------|----------------------------------------------------------------------------------------------------|-----------------------------------------------------|----------------------------------------------------------------------------------------------------|-------------------------------|
| 2-410: met                                         | auro<br>目は上海です。今美がタファックト、今美藤本、G/L/P/-L, ていたた本以下にしていたあい。                                                                                                    |                                                     | ReportGroupICSecurityØJAssign                                                                                               | Intro Calaboro Intro          |
| パスワード: she<br>Tele                                 | 154-e0137-27013069ff1b23004088<br> 161-en1]110-en1gews178720, -700-F788794-A018-570730.0                                                                                                    |                                                     | ReportGroup: 2-1 標準(与メータ<br>ReportGroup:UserGroupでのSecurityを設定します。確認されたUserGroupに用面するUserのみ使用用<br>UserGroup: 調整可能 UserGroup | 1185 こなります                    |
| a-78: 00                                           | UserGroup: 2/2#AUSER @ Admini@R @ RR#                                                                                                    |                                                     | Q.<br>→Rusen<br>2374usen                                                                                                    |                               |
| # 8/50                                             | (171)、工業工業を除ける。                                                                                                    | 97                                                  | UserGroup CReportGroup                                                                                                    | こセキュリティ設定                     |
|                                                    |                                                                                                    |                                                     | eWing Developer Studio                                                                                                    | ようこそ system. バスワードの変更 / ロヴアウト |
|                                                    | eWing Developer Studio<br>ホーム - Setting - 4. UserGroup() シリステム ISBR                                                                                                    | ようこそ system.パスワードの変更 / ログアウト                        | Wing   Report を変更                                                                                                    | (SE)                          |
|                                                    | eWing   UserGroup を変列                                                                                                    |                                                     | <b>H</b> (17)                                                                                                    | 採存して編集を約ける 1277               |
|                                                    | Uperテーガルに存在するUperGroup(ままで規定が必要です。<br>このUserGroupでSecurityをAssignLます。<br>UserGroup: system グループ名称: いろでAuses                                                                                                    |                                                     | ReportESecurityのAssign<br>Report名: 傅里朱文乙錄金                                                                                  |                               |
|                                                    | Timenul Mr. 1999                                                                                                    | UserGroup                                           | Report#CluserGroupでがSecurityを設定します。説がされたUserGroupに用層するUserGreupに<br>UserGroup: 利用可能 UserGroup はなられた UserGroup               | 17                            |
|                                                    | 2000 - 2000 - 20 |                                                     | Q                                                                                                    |                               |
|                                                    | Thirebotta: 2200 Direct/038分で152<br>-15552 まといわれの<br>LoginHode: 利用可能 LoginHode ASS/C12_ LoginHode<br>Q サンプル                                                                                                    |                                                     | Q BELICOLO                                                                                                    |                               |
|                                                    | Every standard and the standard and the standard and th   | ()丁/用)<br>アメモ<br>ドンごそ system. パスワードの大変 / ログアウト      | Q<br>→Biset<br>>X74Auses<br>0                                                                                               |                               |
|                                                    | Timeouta: 2200<br>Firston Timeoutable Claz<br>- 181027 0.48488<br>LoginHode: 伊明-Fi全 LoginHode<br>Q<br>Wing Developer Studio<br>ホーム・Setting - 5. Accesstevel発達、世界者<br>eWing I AccessLevel を変更                                                                                                    | ()打/用y)<br>2252<br>                                 | Q<br>・<br>かられ<br>システムいの日<br>のまて選択<br>のまてグリア                                                                                 |                               |
|                                                    | Timeouta: 220     Season Timeoutable Claz     -istor C Season Timeoutable Claz     -istor C Season Timeoutable Claz     -istor C Season Timeoutable Claz     -istor C Season Timeoutable Claz     eWing Local Season Classifier Season     wing Local Season Classifier Season     Season Timeoutable Clazsifier Season     Season Classifier Season     Season Timeoutable Clazsifier Season     Season Timeoutable Clazsifier Season     Season Timeoutable Clazsifier Season     Season Timeoutable Clazsifier Season     Season Timeoutable Clazsifier Season     Season Timeoutable Clazsifier Season     Season Timeoutable Clazsifier Season     Season Timeoutable Clazsifier Season     Season Timeoutable Clazsifier Season     Season Timeoutable Clazsifier Season     Season Timeoutable Clazsifier Season     Season Timeoutable Clause                                                                                                    | (円/用)<br>225年<br>よこそ system./(2ワードの東美/ログアウト<br>(第25 |                                                                                                    | źŦ                            |

0 全てクリア

○ 全て選択

### 5.1 ユーザ管理とセキュリティ機能

#### ユーザ管理は「eWING設定情報」又は「御社の業務システム」どちらを使用するかを選択できます。

| User Table:                  | DataBase 💌                                                                                                    | Database選択:                                                                                                    | 💽 🐳追加                                                                                                    | Xml:                                                                                | /conf/eWing/eWingUser.xml                                       |
|------------------------------|----------------------------------------------------------------------------------------------------|----------------------------------------------------------------------------------------------------|----------------------------------------------------------------------------------------------------|-------------------------------------------------------------------------------------|-----------------------------------------------------------------|
|                              | User Tableの存在場所                                                                                                    |                                                                                                    | ユーザ認証を別DBで行う場合<br>省略時は本Studioでユーザ認証                                                                                                    |                                                                                     | ×mlの場合                                                          |
| ユーザ認証を別D                     | 8で行う場合( <mark>非表示</mark> )                                                                                                    |                                                                                                    |                                                                                                    |                                                                                     |                                                                 |
| SQLとDBのカラム                   | 名                                                                                                    |                                                                                                    |                                                                                                    |                                                                                     |                                                                 |
| User抽出 sql:                  | SELECT RIGHT('00<br>+ RIGHT('00<br>従業員3TBL.パス<br>従業員3TBL.メニ<br>(CASE 従業員3TB<br>ACCESS_LEVEL,<br>CONVERT(varchar<br>TBL.所属営業所コ<br>(CASE 従業員3TB | 00' + CONVERT (vard<br>0' + CONVERT (vard<br>ワード AS USER_PAS<br>ューID AS USER_(<br>L.システムアクセス<br>, 組織TBL.所属営業<br>ード2),2) AS ACCI<br>L.システムアクセス | char, 従業員1TBL.従業員コー<br>har, 従業員1TBL.従業員コー<br>SSWORD, 従業員1TBL.氏名漢<br>GROUP,<br>ベレベル WHEN 9 THEN 'ADMII<br>美所コード1) + RIGHT('00'<br>ESS_KEY,<br>ベレベル WHEN 9 THEN 'y' EJ | ード1),4)<br>・ド2),3) AS<br>字 AS USER_N<br>、 ELSE 'GEN<br>+ CONVERT(v.<br>.SE 'n' END) | USER_ID,<br>AME,<br>ERAL'END) AS<br>archar, 組織<br>AS ADMIN_ROLE |
| User id:                     | USER_ID                                                                                                    |                                                                                                    | User<br>password:                                                                                                    |                                                                                     |                                                                 |
| User name:                   | USER_NAME                                                                                                    | 御社のデー<br>設定します                                                                                                    | ータベースでユー<br>。                                                                                                    | ザ認証を                                                                                | を行う場合にSQLとカラム名を                                                 |
| Access level:<br>Admin role: |                                                                                                    |                                                                                                    | Access key:                                                                                                    |                                                                                     |                                                                 |

### 5.2 ログインモードとデータベース設定

ログイン画面でモードを選択します。デフォルトの接続データベースはログインモードに指定します。 しかし、あるレポートは別のデータベースに接続したいケースがあります。その場合はQueryでデータ ベースを選択して下さい。

| ユーザーIDとバスワードを入力してロダインしてください                        |                               |                                                                                                    |
|----------------------------------------------------|-------------------------------|----------------------------------------------------------------------------------------------------|
| ユーザー即<br>パスワード<br>意語 日本版 M<br>・<br>のサンプル・〇軍院1 〇軍院2 | ログインモード                       |                                                                                                    |
| [四月7]                                              |                               | Dbから抽出するQueryやStoredprocedure<br>Query: 受注データ更新                                                                                                    |
| eWing Developer Studio                             | ようこそ system. パスワードの変更 / ログアウト | Condition選択: 承担加 Database選択: eWing_Import 💌 卢麦更                                                                                                    |
| ホーム > Setting > 3. LoginMode設定 > サンブル              |                               | Statement:                                                                                                    |
| eWing   LoginMode を変更                              | (顧歴)                          | (query)                                                                                                    |
| LoginMode: サンブル<br>Database選択: eWing_sqlite V が実更  |                               | SELECT * FROM imp_order o<br><pre><pre><pre>SELECT * FROM imp_order o </pre> <pre><pre><pre><pre><pre><pre><pre><pre></pre></pre></pre></pre></pre></pre></pre></pre></pre></pre> |
| Menu遼択: サンブル ≤<br>ビ IsDefault                      |                               | <pre><pre><pre><pre><pre><pre><pre><pre></pre></pre></pre></pre></pre></pre></pre></pre>                                                                                          |
| 9 5/72                                             | 日々で促存 促存日子通常素約4人 パウク          | <pre>//statement&gt; //aren</pre>                                                                                                    |

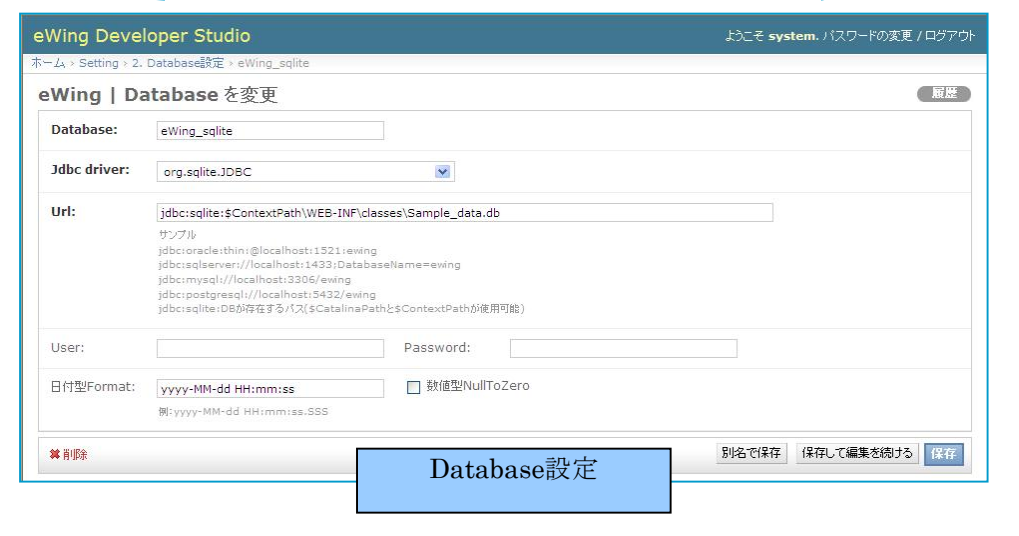

# 5.3 メニュー設定

### ログインモード毎にメニューを設定します。

| eWing Develo          | pper Studio         | ようこそ system. パスワードの変更 / ログアウト |
|-----------------------|---------------------|-------------------------------|
| ホーム > Setting > 3. Li | oginMode設定 > サンプル   |                               |
| eWing   Log           | jinMode を変更         | ( 麗麗 )                        |
| LoginMode:            | サンブル                |                               |
| Database選択:           | eWing_sqlite 💌 / 亥更 |                               |
| Menu選択:               | サンブル 💌              |                               |
| 🔽 IsDefault           |                     |                               |
| <b>¥</b> 育耶余          |                     | 別名で保存 保存して編集を続ける 保存           |

| eWing De    | eve <mark>l</mark> oper Studio |                   |                             | ಕ್ರಾಂಕ                       | rystem. パスワードの変更 / ログアウト  |                              |
|-------------|--------------------------------|-------------------|-----------------------------|------------------------------|---------------------------|------------------------------|
| ホーム > Devel | opel > 1. Menu定義 > サンプル        |                   |                             |                              |                           |                              |
| eWing       | Menu を変更                       |                   |                             |                              | (展歴)                      |                              |
| Menu id:    | サンプル                           | 使用する列:            | 3                           |                              |                           |                              |
| ×==~        |                                |                   |                             |                              |                           |                              |
| 行           | ReportGroup(列1)                | ReportGroup(列2)   | ReportGroup(列3)             | ReportGroup(列4) ReportGroup  | (列5) 削除しますか?              |                              |
| 10          | 1-1 社員情報 🔍 🧷 文変更               | 1-2 受注デーク照会 💟 🥕変更 | 1-3 商品系マスタ 🛛 🧷 変更           |                              | e WING                    |                              |
| 20          | 2-1 検索パラメータ 📝 🧷変更              | 💌 🔶 🔶             | 2-3 取引先系マスタ 💌 🧷変更           | 1-1 24 日1株 #8                | 1-2 受注デーク服会               | 1-3 高只系力7.5                  |
|             | <b>→</b> 追加                    | 💌 🗣 jēbo          | 🕶 🗣 jāba                    | 社員情報照会                       | 受注データ照会           受注データ明会 | 商品マスタ照会商品分類マスタ照会             |
|             | 🖌 🖌                            | 💌 🗣追加             | 💉 🖌                         | 2-1 検索バラメータ<br>検索パラメータのサンゴル。 | 得意先サマリ照会<br>仕入先サマリ照会      | 2-3 取引先系マスタ<br>復音先マフク服会      |
|             | ◆追加                            | 💽 🔶               | 💉 🛃                         | 検索パラメータのサンブル2                |                           | 仕入先マスタ照会           配送業者マスタ照会 |
|             | 💽 🔶 🎝                          | 💌 🔶 🌬             | 💉 <table-cell></table-cell> | AdminMenu                    |                           |                              |
|             | 中追加                            | <b>+</b> ibho     | 🗙 🔶 🏹                       | アクセスログ照会<br>Active Session照会 |                           |                              |
| ♣行の追加       |                                |                   |                             | eWing Config置換               |                           |                              |
| <b>詳</b> 削除 |                                | N                 | Ienu定義                      |                              | メニュー                      |                              |

### 5.4 Viewの設定

Viewの設定には「検索パラメータの設定、レポートの設定、カラムの設定」があります。 また、レイアウト定義のレポートはExcelテンプレートを作成します。

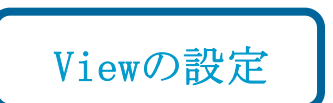

| 注日 From  |       | Sort        | - ) ( F    | Filter | Column       | Outputter | ) <u>Show Qu</u>   | <u>iery</u> |            |   |       |            |           |
|----------|-------|-------------|------------|--------|--------------|-----------|--------------------|-------------|------------|---|-------|------------|-----------|
| 10-04-01 |       | 受注データ照      | (会)        |        |              |           |                    |             |            | ~ |       |            | _         |
| 注日 To    |       | 受注No▼▲      | 受注日マ▲      | 得意先    | 得意先名         | 社員番号▼▲    | 担当者名▼▲             | 配送業者▼▲      | 出荷日一       |   | カラ    | ム(列)       |           |
| 10-04-30 |       | 1001        | 2010-04-01 | 26     | 小料理ひろ        | 210       | 成宮 真紀              | シロネコ        | 2010-04-02 |   | /• /  | (> 1)      |           |
| 当者       | 1.00  | 1002        | 2010-04-01 | 22     | 食所あんどう       | 306       | 内野 義昭              | シロネコ        | 2010-04-02 |   |       |            |           |
|          |       | 1003        | 2010-04-01 | 50     | 高原亭          | 304       | 山本 雅治              | シロネコ        | 2010-04-02 |   |       |            |           |
| 急先コード    |       | 1004        | 2010-04-01 | 28     | 料亭きゅうきゅう     | 204       | 川村匡                | シロネコ        | 2010-04-02 |   |       |            |           |
|          |       | 1005        | 2010-04-01 | 25     | 洋食ちくさ        | 207       | 松:                 | レポート        | -02        |   | •     |            |           |
| 人先コード    | -     | 1006        | 2010-04-01 | 27     | 洋風居酒屋けい・えっくす | 307       | 小                  |             | -02        | R | •     | M          | lodel     |
|          |       | 1007        | 2010-04-01 | 18     | 葉薄ふぁん        | 204       | 께 <mark>두 문</mark> | ZHTI        | 2010-04-02 |   |       |            |           |
| コード      |       | <u>1008</u> | 2010-04-01 | 39     | アリス亭         | 105       | 森上 偉久馬             | ペンギン        | 2010-04-02 |   |       |            |           |
|          |       | <u>1009</u> | 2010-04-02 | 37     | イルカランド       | 104       | 正門 恵子              | ベンギン        | 2010-04-03 |   |       |            |           |
| 检壶       |       | <u>1010</u> | 2010-04-02 | 46     | ヒロコーポレーション   | 105       | 森上偉久馬              | シロネコ        | 2010-04-03 |   |       |            |           |
| 1史杀      |       | <u>1011</u> | 2010-04-02 | 5      | 居酒屋ななべえ      | 203       | 東海 登               | 飛脚人         | 2010-04-03 |   |       |            |           |
|          |       | <u>1012</u> | 2010-04-02 | 8      | 温泉レストラン      | 106       | 田中和明               | シロネコ        | 2010-04-03 |   |       |            |           |
| 检索       |       | <u>1013</u> | 2010-04-02 | 20     | 商店せんしょう      | 206       | 古田 典央              | ペンギン        | 2010-04-03 | ~ |       |            |           |
| パラメーク    | \$    |             |            |        | <b>_</b>     |           |                    |             |            |   |       |            |           |
|          |       | 138件、検索さ    | きれました      |        |              |           |                    |             |            |   |       |            | Juery定量   |
| •        | Crite | ria定義       |            |        |              | ·Report/l | LinkRep            | ort定義       |            |   |       |            | Zuci y∧∟∓ |
| •        | Choi  | es定義        |            |        |              | •Column   | 設定                 |             |            |   | Derro | 1 on on St | udia      |
|          |       |             |            |        |              |           |                    |             |            |   | Deve  | toperst    | ualo      |

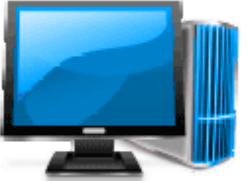

### 5.4.1 検索パラメータの設定

検索パラメータはModelのQuery定義に渡す抽出条件になります。eWINGではCriteria定義で検索パラメータを設定します。

| eWing Developer Studio ようこそ system. パスワ<br>ホーム > Developer > 4. Criteria定義 > 社員情報照会   | 2010-09-01<br>DateField(前月月末)<br>2010-09-30   |
|---------------------------------------------------------------------------------------|-----------------------------------------------|
| ホーム > Developer > 4. Criteria定義 > 社員情報照会                                              | DateField(前月月末)<br>2010-09-30<br>回した。ここは(日知日) |
| - Win - L Outhenin た亦正                                                                |                                               |
|                                                                                       | D-L-C-L-LLOTTI '                              |
| ewing   Criteria を変更                                                                  |                                               |
| 業 削除 別名で保存 保存して紙                                                                      | 2010-10-01                                    |
|                                                                                       | DateField(時日)                                 |
| Criteria id: 社會情報昭会                                                                   | 2010-10-10                                    |
|                                                                                       | DateField(本日)                                 |
| 検索条件                                                                                  | 2010-10-11                                    |
| Criteria: 10:RegisterCd(DropDownListBox)                                              | (選択必須)                                        |
| 表示順: 10 Parameter id: RegisterCd Criteria class: DropDownListBox 🖌 🗌 CheckBox:checked |                                               |
| Label: 事業所 V + ター ×length TextField Line UCaseTextField                               | )<br>選択型<br>コンボ                               |
| Value:     A     アラスを選択     Date v     NumericField     rmat:                         | 全事業所 ♥                                        |
| Help text:                                                                            | 全事業所 人                                        |
| この機能はTextField/NumericFieldで可能です。 デフォルト値の設定 CheckE 当月月末 Line が必須になります。                | へんえをれ <u>●</u><br>ラジオボタン                      |
| □ マスタ検索用のボタン付与 DBカラム名:<br>Label 前月月末<br>FieldSet                                      | <ul> <li>● 担当者別</li> <li>○ 商品別</li> </ul>     |
| RadioButton/ListBox/DropDownListBoxの場合は必須です FieldSetEnd                               | ○ 得意先別                                        |
| Choices選択: RegisterCdをDBより 😪 /変更 TextConstant NumericConstant                         | ○ 任人先列<br>○ 受注日別                              |
| DateConstant                                                                          | 泉は色・幅を設定                                      |

### 5.4.1 検索パラメータの設定

これをチェックすると、マスタ検索用のボタンが付与されFormから選択することができます。このParameterにセットする値のDBカラム名が必須になります。 この機能はTextField/NumericFieldで可能です。

|                                                                                                    | 会计口 From      | Sort Filter                                        | Column                              |
|----------------------------------------------------------------------------------------------------|---------------|----------------------------------------------------|-------------------------------------|
| マスタ検索用のボタン付与 DBカラム名: PatronCd                                                                                                    |               |                                                    |                                     |
|                                                                                                    | 2010-04-01 選訪 | - 得意先 - 得意先名▼▲                                     | 得意先力ナ名▼▲                            |
|                                                                                                    | 受注日 To        |                                                    | $\pm u \pm h Z_L \Rightarrow c c_L$ |
|                                                                                                    | 2010-04-30    |                                                    |                                     |
| 検索パラメータにマスタ検索用のボタンが付与され。                                                                                                    | 担当者           |                                                    |                                     |
| このギカノ畑下で両声に、影影まーキャナナ                                                                                                    |               | 3 制太いしい<br>- >==================================== | カッホリンシイ                             |
| この小グノ押下で画面に一見が衣小されます。                                                                                                    | 得意先コード        |                                                    | カイセンリョウリクシラ                         |
| 「選択」することで検索パラメータがセットされます。                                                                                                    |               | 5 店酒屋ななべえ                                          | イザガヤナナベエ                            |
|                                                                                                    |               | 6 酒蔵でん                                             |                                     |
|                                                                                                    |               | 7 寿ストアー                                            | コトブキストアー                            |
|                                                                                                    |               | 8 温泉レストラン                                          | オンセンレストラン                           |
|                                                                                                    |               | 9 大和マーケット                                          | ヤマトマーケット                            |
| Choices正我凹田                                                                                                    |               | 10 東海道スーパー                                         | トウカイドウスーパー                          |
| F-タベースから選択肢を作成 (展示)<br>Sql statement:<br>SELECT RegisterCd as id, MAX(Register) as description FROM m_emp GROUP BY RegisterCd<br>データベースからも選択肢を作成できます。 |               |                                                    |                                     |
| Choicesの意味技                                                                                                    |               |                                                    | ×                                   |
|                                                                                                    |               |                                                    |                                     |
| <b>選択肢 值: 遂択肢 名称:</b> 全事業所 ✓ IsDefault                                                                                                    |               |                                                    |                                     |
| Choice: #2                                                                                                    |               |                                                    |                                     |
| 選択肢 值: IsDefault                                                                                                    |               |                                                    |                                     |
| リストの値 リストに表示される内容                                                                                                    |               |                                                    |                                     |
| 🗣 Choice の追加                                                                                                    |               |                                                    |                                     |

保存

### 5.4.2レポートの設定

### レポートは、Report定義とLinkReport定義(ドリルダウン)で設定します。

| eWing Developer Studio ವಿರಿದ ಕ್ಷಿತ್ರಿ ಕ್ಷೇತ್ರ ಕ್ಷಿತ್ರಿ ಕ್ಷೇತ್ರ ಕ್ಷಿತ್ರಿ ಕ್ಷೇತ್ರ ಕ್ಷಿತ್ರಿ ಕ್ಷಿತ್ರಿತ್ರಿ ಕ್ಷಿತ್ರಿ ಕ್ಷಿತ್ರಿ ಕ್ಷಿತ್ರಿ ಕ್ಷಿತ್ರಿ ಕ್ಷಿತ್ರಿ ಕ್ಷಿತ್ರಿ ಕ್ಷಿತ್ರಿ ಕ್ಷಿತ್ರಿ ಕ್ಷಿತ್ರಿ ಕ್ಷಿತ್ರಿ ಕ್ಷಿತ್ರಿ ಕ್ಷಿತ್ರಿತ್ರಿತ್ರಿ ಕ್ಷಿತ್ರಿತ್ರಿ ಕ್ಷಿತ್ರ ಕ್ಷಿತ್ರಿತ್ರಿತ್ರಿ ಕ್ಷಿತ್ರಿ ಕ್ಷಿತ್ರಿತ್ರಿತ್ರಿ ಕ್ಷಿತ್ರಿತ್ರಿತ್ರಿ ಕ್ಷಿತ್ರಿತ್ರಿತ್ರಿತ್ರಿತ್ರಿತ್ರಿತ್ರಿತ್ರಿತ್ರಿತ್ರ | 5更 / ログアウト       |
|----------------------------------------------------------------------------------------------------|------------------|
| ホーム > Developer > 2. Report定義 > 1-2 受注デーク照会                                                                                                    |                  |
| eWing   ReportGroup を変更                                                                                                    | 履歴               |
| (保存して編集を続けて編集を続けて編集を続けて編集を続けて編集を続けて編集を続けて編集を続けて編集を続けて編集を続けて編集を続けて編集を続けて編集を続けて編集を続けて編集を続けて編集を続けて編集を続けて編集を続けて編集を続けて編集を続けて編集を続けて編集を続けて編集を続けて編集を続けて編集を続けて編集を続けて編集を続けていた。                                                                                                    | はないないである。        |
| ReportGroup: 1-2 受注デー/3照会                                                                                                    |                  |
| Report→覧                                                                                                    |                  |
| Report: 受注データ照会                                                                                                    | □ 肖川除            |
| 表示順:   5   Report名:   受注デーク照会   Layout定義:                                                                                                    |                  |
| Query選択: 受注データ照会(マスタ照会含む) 🔍 🧷 変更 Criteria選択: 受注データ照会 👽 🧷 変更 Function選択: STD 💌                                                                                                    |                  |
| グループ設定: eWing   LinkReport を変更                                                                                                    | 保存               |
| LinkReport選択: 受注データ照会からリンク LinkReport id: 得意先サマリ照会からリンク レイアウト定義を指定 ReportからLink                                                                                                    |                  |
| Link Report: 納品書印刷(一括)                                                                                                    | □ 肖邶余            |
|                                                                                                    |                  |
| ドリルタリンにリンク元レホートの情報を                                                                                                    |                  |
| 表示する機能                                                                                                    |                  |
|                                                                                                    | 7                |
| EWING_PatronCd,EWING_EmpNo,OrderdayFm,OrderdayTo                                                                                                    |                  |
| <ul> <li>✓ Link元のレコードを表示 表示項目の選択: 全項目(all)</li> </ul>                                                                                                    |                  |
| Display:                                                                                                    | ✓ Next/Backボタン表示 |
| グループ設定: EWING_OrderNo □ ブロック表示 ページに表示する □ Totali                                                                                                    | 行を表示             |
| ▲ · · · · · · · · · · · · · · · · · · ·                                                                                                    |                  |
| グループキーや1ページに表示するレコード数でブロック表示する機能                                                                                                    |                  |

# 5.4.2レポート設定の結果①

| eWING U        | ost:nano04-xp<br>ser:Adminユーザ | 1-2 受注データ照会 - 得意先                         | 別受注データ照会              | Version:3.0.0 | Release:2011/06 | /20                |                     |    |
|----------------|-------------------------------|-------------------------------------------|-----------------------|---------------|-----------------|--------------------|---------------------|----|
| 受注日 From       | Sort                          | Filter Colu                               | imn Outputter         | Show Query    |                 |                    |                     |    |
| 2010-04-01     | 得音先別受注于                       | 一々昭全                                      |                       |               |                 | ~                  |                     |    |
| ,<br>受注日 TO    | 村志元(川文)王)                     |                                           | <b>中</b> 光来—— 中光来之一   |               | > ★百            |                    |                     |    |
| 2010-04-30     | 支圧ナータ照会                       |                                           | [123 집 ♥▲ 123 집 12 ♥▲ |               | E GR VA         |                    |                     |    |
|                |                               | 2 小料理なんごく                                 | 308 稲垣 友子             | 3 14          | 49,900          |                    |                     |    |
| ~集計キー          |                               | 3 割充ふじい                                   | 110 加藤 泰江             | 3 59          | 90,100          |                    |                     |    |
| ▼ 得竞先          |                               | 4 海鮮料理くじら                                 |                       | ドエリノフ         |                 | 1 22               | の時期と                | ±  |
| □ 19 28 26     |                               | Filter Outputte                           | er トリノ                | レタリンに         | リンク元リ           | ノホート               | の情報を                | 衣不 |
| ビ担当者           |                               |                                           |                       |               | 1               |                    |                     |    |
| 检索             |                               | Back Next 伊恵元 得意<br>コード 得意                | 先名 担当者 担当者名 5         | 受注件数 受注金額     |                 |                    |                     |    |
| 12.75          |                               | 2 小料理/                                    | よんごく 308 稲垣 友子        | 3 149,900     |                 |                    |                     |    |
|                |                               |                                           |                       |               | -               |                    |                     |    |
| <u>メニューに戻る</u> |                               | 得意先別受注データ照会 納品                            | 書印刷(一括)               |               |                 |                    |                     |    |
| <u>ログアウト</u>   |                               |                                           |                       |               |                 |                    |                     |    |
|                |                               | 〒902-0071                                 |                       |               |                 | 7.2.8.             |                     |    |
|                | 52件、検索され:                     | 沖縄県 那覇市繁多川 1-21                           | XX                    |               | 5               | 灵汪NO:              | 1041                |    |
|                |                               |                                           |                       |               |                 | 受注日:               | 2010-04-08          |    |
|                |                               | 小料理なんごく河本な                                | み 様                   |               |                 | 出荷日:               | 2010-04-09          |    |
|                |                               | 「雨式#号1 (0000)EE_07VV                      |                       |               |                 | 「脚z+++++」          | 北ヵ 屾 古神             |    |
|                |                               | [电話曲方](0988)55-8777                       |                       |               |                 | [#tipa]            | 46/6/11×11<br>労業−   |    |
| 1.171          |                               | 「「AA番ち」(0900)55-0/AA<br>「の 度けお買い トげあけがとう」 | "ざいました。               |               |                 |                    | 占本<br>稲垣 友子         |    |
| レイノリ           | 小正我                           |                                           |                       |               |                 |                    | 118- <u>-</u> / X J |    |
|                |                               | 商品 コート                                    | 商品名                   | 梱包単位          | 数量              | 単価                 | 小計                  |    |
|                |                               | 61 もめんどうふ特上                               | 20                    | Og            | 30              | 120                | 3,600               |    |
|                |                               | 67 冷凍枝豆                                   | 50                    | 0g×20袋        | 50              | 270                | 13,500              |    |
|                |                               | 71 特選味のり                                  | 18                    | 0袋            | 10              | 1,800              | 18,000              |    |
|                |                               | 84 なまわさび                                  | 15                    | 0g×20本        | 30              | 200                | 6,000               |    |
|                |                               | 85 なまからし                                  | 15                    | 0g×20本        | 30              | 200                | 6,000               |    |
|                |                               | 109 朝日かまぼこ                                | 20                    | 0g×20個        | 50              | 180                | 9,000               |    |
|                |                               |                                           |                       |               |                 | 受注金額:              | 56,100              |    |
|                |                               |                                           |                       |               |                 | 配送業者:              | [飛脚人]               |    |
|                |                               |                                           |                       |               |                 | · 计》:<br>· · · · · | 1,000               |    |
|                |                               | _                                         |                       |               | *               |                    | 57.100              |    |
|                |                               |                                           | グループキ                 | ーによるへ         | ページ(B           | ACK/N              | EXT)の制              | 间御 |
|                |                               |                                           |                       |               |                 |                    | ,                   |    |

# 5.4.2レポート設定の結果②

| Menu配下のRep<br>Report: 商品マス | ort─覧.<br>夕照会 |             |                      |                    |                 |       | □ 削除 |
|----------------------------|---------------|-------------|----------------------|--------------------|-----------------|-------|------|
| 表示順:                       | 10 Report名:   | 商品マスタ照会     |                      | Layout定義:          |                 |       |      |
| Query選択:                   | 商品マスタ照会       | ✓ 愛更 Crite  | eria選択: 商品マス:        | 夕照会 💌 🥖            | E更 Function 選択: | STD 💌 |      |
| グループ設定:                    |               | <b>ビ</b> ブロ | コック表示 ページに表<br>レコード数 | 示する <u>30</u><br>: | □ 合計行を表示        |       |      |
| LinkReport選択               | 5             | 💌 🛖 jēbo    |                      |                    |                 |       |      |

| eWING User     | :nano04-xp<br>:Adminユーザ 1-3 i | 商品系マスター商品マスタ照会    |                 |                       |       | Version:3.0.0 Release:20                  |
|----------------|-------------------------------|-------------------|-----------------|-----------------------|-------|-------------------------------------------|
| 「品コード          | Sort Filter                   | Column Out        | outter Show Que | τ <b>γ</b>            |       |                                           |
| 品名             | 商品マスタ照会                       | 7                 | 商品分類            |                       | -     | 什 入 失 二 二 二 二 二 二 二 二 二 二 二 二 二 二 二 二 二 二 |
|                | □ード▼▲ 商品名                     | 商品力ナ名▼▲           | コード▼▲  商品分類▼▲   | 相包単位▼▲                | 単価▼▲  | コードマム 住人先名                                |
| 品分類            | 1 果汁100% オレンジ                 | カジュウ100パーセント オレンジ | 1 飲料            | 200g×12瓶              | 200   | 2 東京コーヒー                                  |
| 分類             | 2 果汁100% グレープ                 | カジュウ100パーセント グレープ | 1 飲料            | 200g×12瓶              | 200   | 2 東京コーヒー                                  |
| ///*<br>λ 先つード | 3 果汁100% レモン                  | カジュウ100パーセント レモン  | 1 飲料            | 200g×12瓶              | 200   | 2 東京コーヒー                                  |
|                | 4 果汁100% ピーチ                  | カジュウ100パーセント ピーチ  | 1 飲料            | 200g×12瓶              | 200   | 2 東京コーヒー                                  |
| 7. 牛皮          | 5 コーヒーマイルド                    | コーヒーマイルド          | 1 飲料            | 195g×10缶              | 190   | 2 東京コーヒー                                  |
| \π-ta          | 6 コーヒービター                     | コーヒービター           | 1 飲料            | 195g×10缶              | 190   | 2 東京コーヒー                                  |
|                | 7 コーヒーミルク                     | コーヒーミルク           | 1 飲料            | 195g×10缶              | 190   | 2 東京コーヒー                                  |
|                | 8 ピリピリ ビール                    | ピリピリビール           | 1 飲料            | 320ml×24本             | 280   | 3 恵比寿株式会社                                 |
| 検索             | 9 オタル 白 <u>ラベル</u>            | オタルシロラベル          | 1 飲料            | 250ml×24本             | 300   | 3 恵比寿株式会社                                 |
| <u>ニューに戻る</u>  |                               | ページに表示す           | ナるレコート          | 『数に。                  | にるブ   | ロック表示                                     |
| <u>ブアウト</u>    | 12 12 7 7 7 7 17              | ビュアシュガー           | 2 110-114       | 1kg×12(3              | 2 200 | 24 = 5                                    |
|                | 13 ビュノノコパー                    |                   | 2 副中本 4-4       | 2Ea× E015             | 2,000 |                                           |
|                | 15 23 7737571-7               |                   | 2 副中本44         | 200ml×20本             | 200   | 24 = 5                                    |
|                | 16 だしかつお                      | ダシカツオ             | 2 調味料           | 200mix20年<br>300a×10箝 | 200   | 27 二次<br>50 楽市食品株式会社                      |
|                | 17 17 1. 74.2                 | ダンパンコー            | 2 副中半           | 300g×10箱              | 290   | 59 桌市食品株式会社                               |
|                | 18 ピリカラタバフラ                   | ピリカラタバスコ          | 2 調味料           | 170ml×25本             | 200   | 24 三方                                     |
|                | 10 のり山椒                       |                   | 2 調味料           | 10g×3015              | 50    | 27 二次<br>50 座市食品株式会社                      |
|                | 20 特型和刷 擁油                    | トクセイロコウショウコ       | 2 調味料           | 250ml×20本             | 320   | 50 座市食品株式会社                               |
|                | 21 パニラクリームアイス                 | バニラクリームアイス        | 3 単子類           | 3ka                   | 2,800 | 29 / ア商店株式会社                              |
|                | 22 チョコクリームアイス                 | チョークリームアイス        | 3 単子類           | 3kg                   | 2,800 | 20 / ア商店株式会社                              |
|                | 22 パー 23 紅茶バー                 | コウチャパー            | 3 単子類           | 140a×50/8             | 120   | 20 / ア商店株式会社                              |
|                | 24 じゅがチップス                    | ジャガチップス           | 3 単子類           | 150g×2013             | 130   | 57 1112-1                                 |
|                | 24000/15                      | レキロテッシス           | 3 果丁類           | 150g×20₩              | 130   | 21 M m 4 - L                              |

# 5.4.2レポート設定の結果③

| 表示順:     | 30 Report名: | 仕入先別受注データ照会          | Layout定義:         |          |  |
|----------|-------------|----------------------|-------------------|----------|--|
| Query選択: | 仕入先サマリ照会    | 👿 🧪 変更 🤇 Criteria 選盟 | ₹: 仕入先サマリ照会 💌     |          |  |
| ヴルーブ設定:  | SupplierNm  | ブロック表示               | 、 ページに表示する しコード数: | ☑ 合計行を表示 |  |

| eWING            | Host:<br>User: | :nano04-xp<br>:Adminユーザ | 1-:  | 2 受注データ照会 - 仕入  | 先別受注デー      | -夕照会    |        |             | Versi | on:3.0.0 Release: | 2011/06/2 |
|------------------|----------------|-------------------------|------|-----------------|-------------|---------|--------|-------------|-------|-------------------|-----------|
| 受注日 From         |                | Filter                  | 0    | olumn Outputter | <u>Shov</u> | v Query |        |             |       |                   |           |
| 2010-04-01       |                | 仕入先別受注デ <sup>、</sup>    | ータ照会 |                 |             |         |        |             |       |                   |           |
| 爱注日 TO           | _              | 受注データ照会                 | 仕入先  | 仕入先名            | 商品分類        | 商品分類    | 商品 コード | 商品名         | 受注個数  | 受注金額              |           |
| 2010-04-30       |                | •                       | 1    | あじあ株式会社         | 1           | 飲料      | 81     | 清涼スカッシュ     | 930   | 176,700           |           |
| 生計十二             |                | •                       | 1    | あじあ株式会社         | 1           | 飲料      | 82     | 清涼レモン       | 1,040 | 197,600           |           |
|                  |                |                         |      | あじあ株式会社 計       |             |         |        |             | 1,970 | 374,300           |           |
| ☑仕入先             |                | •                       | 2    | 東京コーヒー          | 1           | 飲料      | 1      | 果汁100% オレンジ | 590   | 118,000           |           |
| ☑ 商品分類           |                | •                       | 2    | 東京コーヒー          | 1           | 飲料      | 2      | 果汁100% グレープ | 510   | 102,000           |           |
| ▶ 商品コード          |                |                         | 2    | 東京コーヒー          | 1           | 飲料      | 3      | 果汁100% レモン  | 440   | 88,000            |           |
|                  | 2              | •                       | 2    | 東京コーヒー          | 1           | 飲料      | 4      | 果汁100% ビーチ  | 270   | 54,000            |           |
| 検索               |                | •                       | 2    | 東京コーヒー          | 1           | 飲料      | 5      | コーヒーマイルド    | 170   | 32,300            |           |
|                  |                |                         | 2    | 東京コーヒー          | 1           | 飲料      | 6      | コーヒービター     | 120   | 22,800            |           |
|                  |                |                         | 2    | 東京コーヒー          | 1           | 飲料      | 7      | コーヒーミルク     | 30    | 5,700             |           |
| <u>(ニューに戻る</u> ) |                |                         |      | 東京コーヒー 計        |             |         |        |             | 2,130 | 422,800           |           |
| <u>1970</u>      |                |                         | 3    | 惠比寿株式会社         | 1           | 飲料      | 8      | ピリピリ ビール    | 660   | 184,800           |           |
|                  |                | -                       | 3    | 惠比寿株式会社         | 1           | 飲料      | 9      | オタル白ラベル     | 500   | 150,000           |           |
|                  |                | •                       | 3    | 惠比寿株式会社         | 1           | 飲料      | 10     | バードワイン      | 650   | 162,500           |           |
|                  |                |                         |      | 惠比寿株式会社 計       |             |         |        |             | 1,810 | 497,300           |           |

### 標準レポートにグループ設定した場合はグループキーごとに 集計行が表示されます。

# 5.4.2レポート設定の結果④

| eport: 受注デー  | ータサマリ照会                          |              |                           |                                 |                                                                                                    |                                                                                                    | 肖川除余                            |             |     |
|--------------|----------------------------------|--------------|---------------------------|---------------------------------|----------------------------------------------------------------------------------------------------|----------------------------------------------------------------------------------------------------|---------------------------------|-------------|-----|
| 表示順:         | 35 Report名:                      | 受注データサ       | マリ照会                      | Layout定                         | 義;                                                                                                    |                                                                                                    |                                 |             |     |
| Query選択:     | 受注データサマリ照会                       | ▶ /変更 (      | Criteria選択:               | 受注データサマリ照会                      | ✓ 愛更 Function選択: CI                                                                                      | HART 💌                                                                                                    |                                 |             |     |
| ブループ設定:      |                                  |              | ] ブロック表示                  | ページに表示する<br>レコード数:              | ✓ 合計行を表示                                                                                                 |                                                                                                    |                                 |             |     |
| inkReport選択: | 2 受注データサマリ照会からリング                |              |                           |                                 |                                                                                                    |                                                                                                    |                                 |             |     |
|              |                                  | LinkRepor    | rt <mark>id:</mark> 受注デ   | ータサマリ照会からリンク                    |                                                                                                    |                                                                                                    |                                 |             |     |
|              |                                  | Link Report: | : 社員マスタ照                  | 슻                               |                                                                                                    |                                                                                                    |                                 |             | 背!! |
|              |                                  | LinkReport   | <b>t名:</b> 社員マ.           | スタ照会                            | Layout定義: 社員                                                                                             | <b>情報_</b> Template.xls                                                                                        |                                 | インライン表示     |     |
|              |                                  | Query選択:     | : 社員情                     | 報照会                             | ✓ 少変更 Function選択: S                                                                                      | TD 💌                                                                                                    |                                 |             |     |
|              |                                  | Linker:      | Ancho                     | rLinker 💙                       |                                                                                                    |                                                                                                    |                                 |             |     |
|              |                                  | Linkage:     | EmpNo                     |                                 |                                                                                                    |                                                                                                    |                                 |             |     |
|              |                                  |              |                           |                                 |                                                                                                    |                                                                                                    |                                 |             |     |
|              | 受注日 From<br>2010-04-01<br>受注日 To |              | Sort<br>受注データサ<br>納品書 担当考 | Filter<br>マリ照会<br>昔▼▲ 担当者名▼▲ 受注 | Column         Outputter           件数▼▲ 受注金額▼▲         送料▼▲           12         965 200         120 000 | Chart                                                                                                    | Show Query                      |             |     |
|              | 2010-04-30                       |              |                           | 105                             | 12 900,300 120,000                                                                                       | and a second second second second second second second second second second second second second second second |                                 |             |     |
|              | 12 3 4                           |              |                           | 106                             | 社員マス                                                                                                    | Q照会 🔼                                                                                                    |                                 |             |     |
|              | ーサマリ単位                           |              |                           | 107 社員番号                        | 104                                                                                                    | 入社日                                                                                                    | 1992-04-01                      |             |     |
|              | ④ 相当者                            | 20           |                           | <u>109</u> 名前<br>家生日            | 正門 恵子                                                                                                    | カナ                                                                                                    | ショウモンケイコ                        | -           |     |
|              | ○ 得意先)                           | ,,<br>1)     |                           | 110<br><b>本</b> 筆所              | 1967-06-03                                                                                               | 千冊                                                                                                    | 44歳 <b>住</b> 別<br>営業- <b>広線</b> | 206         |     |
|              | ○ 受注日)                           | 91           |                           | 203                             | 〒332-0012 埼玉県                                                                                            | 771 44                                                                                                    |                                 | 200         |     |
|              |                                  |              |                           | 204<br>206 住所                   | 川口市本町 4-6-X                                                                                              |                                                                                                    |                                 |             |     |
|              | 検:                               | <b>索</b>     | E                         | 207                             |                                                                                                    |                                                                                                    |                                 |             |     |
|              |                                  |              |                           | 208 連絡先                         | (0482)24-19XX                                                                                            |                                                                                                    |                                 |             |     |
|              |                                  | 5            |                           | 209 プロフィール                      | 私は、幼稚園の頃から水泳を始めて、<br>イルカが好きで、見に行ける機会は約                                                                   | 、学生時代もずっと?<br>●対に逃しません。1                                                                                       | 水泳部でした。海にも毎年<br>≹べ物ではイクラが好きで    | 行きます。<br>す。 |     |
|              | ログアウト                            |              |                           | 210                             |                                                                                                    |                                                                                                    |                                 |             |     |
|              |                                  |              |                           | 303 高橋 良男                       | 4 231,100 40,000                                                                                         |                                                                                                    |                                 |             |     |
|              |                                  |              |                           |                                 | Donorth 1/7                                                                                              | NATA                                                                                                    | ームまディ                           | 可能不才        |     |
|              |                                  |              |                           | 306                             | vehours 1~ >                                                                                             |                                                                                                    | - AXINE                         |             | 0   |
|              |                                  |              | 5                         | 307                             | (マスタ照                                                                                                    | 会などで                                                                                                    | 有効です。                           | )           |     |
|              |                                  |              |                           | 308 稲垣 友士                       | 5 655,600 50,000                                                                                         |                                                                                                    |                                 |             |     |
|              |                                  |              | -                         | -                               |                                                                                                    |                                                                                                    |                                 |             |     |

### 5.4.3カラムの設定

レポートのカラム(列)をColumn設定で行います。

- ▶ データベース(Model)のColumn Nameからレポートに表示するColumn Labelへの変換
- ▶ 可視/非可視のデフォルト設定が可能(Columnファンクションで変更できます)
- ▶ 昇順・降順の並び替えをカラムに付与するかどうかの設定が可能
- ▶ 数値型の集計を行うかどうかの設定が可能
- ➢ FormatやStyleの設定が可能

| <u>´</u> | 1 01111              |                                   |          |        |          |      |                                                                                                    | 補足:styleの形式                                  |
|----------|----------------------|-----------------------------------|----------|--------|----------|------|----------------------------------------------------------------------------------------------------|----------------------------------------------|
| eW       | ing Develope         | Studio                            |          |        |          |      |                                                                                                    | 文字色・背景                                       |
| ホーム      | > Developer > 7. Col | umn簡易修正                           |          |        |          |      |                                                                                                    | color······文字色(前景色)を指定する                     |
| eV       | /ing   変更す           | る Column を選択                      |          |        |          |      |                                                                                                    | background-color・・・・・・背景色を指定する               |
| Q        | I                    | 検索                                |          |        |          |      |                                                                                                    | フォント                                         |
| 操        | F:                   | ▼ 実行 54個の内ひと                      | :つも道     | 観択されてい | ません      |      |                                                                                                    | 「ont-stylo······フォントをイタリック休・斜休にする            |
|          | Column Name          | Column Label                      | 可視       | 並び替え   | 数 値 項目   | 集計   | Format                                                                                                    | font-weight・・・・・フォントの大さを指定する                 |
|          | AccessKey            | AccessKey                         |          |        | •        |      |                                                                                                    | font-size・・・・・フォントのサイズを指定する                  |
|          | AccessLevel          | AccessLevel                       |          |        | •        |      |                                                                                                    | font-family・・・・・フォントの種類を指定する                 |
|          | Address              | 住所                                |          |        | •        |      |                                                                                                    |                                              |
|          | Age                  | 年齢                                |          |        | 0        |      | #,##0                                                                                                    | テキスト                                         |
|          | Amount               | 受注個数                              |          |        | 0        |      | #,##0                                                                                                    | text-align・・・・・・・・・・・・行揃えの位置・均等割付を指定する       |
|          | Birthday             | 誕生日                               |          |        | •        |      |                                                                                                    | text-justify・・・・・・均等割付の形式を指定する (IEが独自に採用)    |
|          | Carriage             | 送料                                |          |        | 0        |      | #,##0                                                                                                    | vertical-align・・・・・・・縦方向の揃え位置を指定する           |
|          | CheckBox             | CheckBox                          | <b>V</b> |        | •        |      |                                                                                                    | text-decoration・・・・・テキストの下線・上線・打ち消し線・点滅を指定する |
|          | Cnt                  | 受注件数                              |          |        | 0        |      | #,##0                                                                                                    | white-space・・・・・ソース中のスペース・タフ・改行の表示の仕方を指定する   |
| 014      |                      | or Studio                         |          |        |          |      | And the second second s | letter-spacing・・・・・・・、又子の间隔を指定する             |
| en<br>t- | A Developera 7       | aluma随县修正、Employ社員委문              |          |        |          |      |                                                                                                    | word spacing 中田 小时隔径相足 9 分                   |
| 40 - 4   |                      |                                   |          |        |          |      |                                                                                                    |                                              |
| e        | ving   Colu          | mn を変更                            |          |        |          |      |                                                                                                    | AU X2                                        |
| *        | 削除                   |                                   |          |        |          |      |                                                                                                    | 別名で保存 保存して編集を続ける 保存                          |
| C        | olumn Name: En       | npNo Column Label: 社員番号           |          |        |          |      | ▼ 可視 ▼ 並び替                                                                                                    | tā.                                          |
| ž        | で値項目の場合、Tota         | 行の集計を設定                           |          |        |          |      |                                                                                                    |                                              |
| 菱        | (値項目: 🛛 🥑            | □ 集計                              |          |        |          |      |                                                                                                    |                                              |
| F        | ormat: 0             | Style:                            |          |        |          |      |                                                                                                    | Columnを使用している対象<br>Outputを抽捉                 |
| 6        | 開Query: 受<br>照       | 主データサマリ照会:担当者別受注データ照会<br>会,社員情報照会 | ,受注      | 主データ照き | 会, 受注デー: | 9照会( | (マスタ照会含む), 受注デ                                                                                                    |                                              |
|          |                      |                                   |          |        |          |      |                                                                                                    |                                              |

### 5.4.4 Excelテンプレートの作成

#### Excelテンプレートでユーザ独自レイアウトのレポート作成します。

(詳細はExcelテンプレート 機能を参照して下さい)

| 副社 | 員情報_Templat | te.xls                               |     |             |         |           |                                           |       |
|----|-------------|--------------------------------------|-----|-------------|---------|-----------|-------------------------------------------|-------|
|    | A           | В                                    | С   | D           | Е       | F         | G                                         |       |
| 1  | 社員番号        | \${DATA:EmpNo}                       | 入社日 | \${DATA:Ent | erday}  |           | Т                                         |       |
| 2  | 名前          | \${DATA:Name}                        | カナ  | \${DATA:Nan | neKana} |           | 文字色や                                      | 背景    |
| 3  | 誕生日         | \${DATA:Birthday}                    | 年齡  | ATA:Age}歲   | 性別      | \${DATA:S | ヤルの結                                      | 合•7   |
| 4  | 事業所         | \${DATA:Register}                    | 所属  | \${DATA:Dep | 内線      | \${DATA:E | し、「「「「「「「」」「「」」「「」」「「」」「「」」「」」「」」「」」「」」「」 | ロー    |
| 5  |             | 〒\${DATA:PostCd} \${DATA:Prefectures | }   | 32 4 43     |         | 35        | ア順にム                                      | 1) /ć |
| 6  | 住所          | \${DATA:EWING_Address1}              |     |             |         |           |                                           |       |
| 7  |             | \${DATA:EWING_Address2}              |     |             |         |           |                                           |       |
| 8  | 連絡先         | \${DATA:Tel}                         |     |             |         |           |                                           |       |
|    |             | \${DATA:Profile}                     |     |             |         |           |                                           |       |
|    | ブロフィール      |                                      |     |             |         |           |                                           |       |
| 9  |             |                                      |     |             |         |           |                                           |       |
| 10 | -           |                                      |     |             |         |           | -                                         |       |
| 11 |             |                                      |     |             |         |           |                                           |       |

色、「セルの書式設定」で文字の配置・ オントサイズの設定が可能です。またセ り狭めたりしています。

| 所                    | Sort                                                   | Filter Outputter                                                                                                    | Show Qu                                   | ery                                                                                                    |                                                   |                                     |
|----------------------|--------------------------------------------------------|----------------------------------------------------------------------------------------------------|-------------------------------------------|----------------------------------------------------------------------------------------------------|---------------------------------------------------|-------------------------------------|
| 事業所 🔽                | 社員情報照会                                                 |                                                                                                    |                                           |                                                                                                    |                                                   |                                     |
| 1                    | 社員番号                                                   | 104                                                                                                    | 入社日                                       | 1992-04-01                                                                                                    |                                                   |                                     |
| 全員                   | 名前                                                     | 正門 恵子                                                                                                    | カナ                                        | ショウモン ケ                                                                                                    | <b>1</b> ⊐                                        |                                     |
| 女                    | 誕生日                                                    | 1967-06-03                                                                                                    | 年齡                                        | 44歳                                                                                                    | 性別                                                | 女                                   |
| 男                    | 事業所                                                    | 東京本社                                                                                                    | 所属                                        | 営業二                                                                                                    | 内線                                                | 206                                 |
| 検索                   |                                                        | 〒332-0012 埼玉県                                                                                                    |                                           |                                                                                                    |                                                   |                                     |
|                      | 住所                                                     | 川口市本町 4-6-X                                                                                                    |                                           |                                                                                                    |                                                   |                                     |
|                      |                                                        |                                                                                                    |                                           |                                                                                                    |                                                   |                                     |
| <u>ューに戻る</u>         | 連絡先                                                    | (0482)24-19XX                                                                                                    |                                           |                                                                                                    |                                                   |                                     |
| <u>ューに戻る</u><br>'アウト | 連絡先<br>ブロフィール                                          | (0482)24-19XX<br>私は、幼稚園の頃から水泳を始めて、学生<br>イルカが好きで、見に行ける機会は絶対に                                                                                          | _時代もずっと<br>:逃しません。                        | 水泳部でした。<br>食べ物ではイクラ                                                                                                    | 割こも毎年行<br>が好きです                                   | テきます。<br>「。                         |
| <u>- ーに戻る</u><br>アウト | 連絡先<br>ブロフィール<br>社員番号                                  | 0482)24-19XX<br>私は、幼稚園の頃から水泳を始めて、学生<br>イルカが好きで、見に行ける機会は絶対に<br>110                                                                                    | 時代もずっと<br>逃しません。<br>入社日                   | 水泳部でした。<br>食べ物ではイクラ<br>1990-04-01                                                                                                    | 創こも毎年行<br>が好きです                                   | テきます。<br>「。                         |
| <u>ューに戻る</u><br>アウト  | 連絡先<br>ブロフィール<br>社員番号<br>名前                            | (0482)24-19XX<br>私は、幼稚園の頃から水泳を始めて、学生<br>イルカが好きで、見に行ける機会は絶対に<br>110<br>加藤 泰江                                                                          | 時代もずっと<br>逃しません。<br>入社日<br>カナ             | 水泳部でした。<br>食べ物ではイクラ<br>1990-04-01<br>カトウ ヤスエ                                                                                                    | 副こも毎年行<br>が好きです                                   | テきます。<br>「。                         |
| <u>ューに戻る</u><br>アウト  | 速絡先<br>ブロフィール<br>社員番号<br>名前<br>誕生日                     | (0482)24-19XX<br>私は、幼稚園の頃から水泳を始めて、学生<br>イル力が好きで、見に行ける機会は絶対に<br>110<br>加蔵 泰江<br>1968-02-02                                                            | 時代もずっと<br>逃しません。<br>入社日<br>カナ<br>年齢       | 水泳部でした。<br>食べ物ではイクラ<br>1990-04-01<br>カトウ ヤスエ<br>43歳                                                                                                    | 11こも毎年?<br>が好きです<br><b>性別</b>                     | きます。<br>「。<br>女                     |
| <u>ューに戻る</u><br>アウト  | 速絡先<br>ブロフィール<br>社員番号<br>名前<br>誕生日<br>事業所              | (0482)24-19XX<br>私は、幼稚園の頃から水泳を始めて、学生<br>イルカが好きで、見に行ける機会は絶対に<br>110<br>加藤 泰江<br>1968-02-02<br>東京本社                                                    | 時代もずっと<br>逃しません。<br>入社日<br>力ナ<br>年齢<br>所属 | 水泳部でした。<br>ネ<br>(<br>オ<br>(<br>オ<br>(<br>オ<br>(<br>オ<br>(<br>オ<br>3)<br>(<br>オ<br>3)<br>(<br>オ<br>3)<br>(<br>オ<br>)<br>(<br>オ<br>)<br>(<br>)<br>(<br>)<br>(<br>)<br>(<br>)<br>(<br>)<br>(<br>)<br>( | 記<br>も<br>毎年<br>行<br>が<br>好きです<br><b>性別</b><br>内線 | きます。<br>「。<br>タ<br>273              |
| <u>ューに戻る</u><br>フウト  | 連絡先<br>ブロフィール<br>社員番号<br>名前<br>誕生日<br>事業所              | (0482)24-19XX<br>私は、幼稚園の頃から水泳を始めて、学生<br>イルカが好きで、見に行ける機会は絶対に<br>110<br>加藤 楽江<br>1968-02-02<br>東京本社<br>〒152-0021 東京都                                   | 時代もずっと<br>逃しません。<br>入社日<br>カナ<br>年齢<br>所属 | 水泳部でした。<br>ネ<br>、<br>、<br>、<br>、<br>、<br>、<br>、<br>、<br>、<br>、<br>、<br>、<br>、                                                                                                    | 和こも毎年7<br>が好きです<br><b>性別</b><br>内線                | <del>7</del> きます。<br>ト。<br>タ<br>273 |
| <u>ューに戻る</u><br>アウト  | 連絡先<br>ブロフィール<br>社員番号<br>名前<br>誕生日<br>事業所<br>住所        | (0482)24-19XX<br>私は、幼稚園の頃から水泳を始めて、学生<br>イルカが好きで、見に行ける機会は絶対に<br>110<br>加藤 秦江<br>1968-02-02<br>東京本社<br>〒152-0021 東京都<br>目黒区東ケ丘 1-5-X                   | 時代もずっと<br>逃しません。<br>入社日<br>カナ<br>年齢<br>所属 | <ul> <li>水泳部でした。消</li> <li>食べ物ではイクラ</li> <li>1990-04-01</li> <li>カトウ ヤスエ</li> <li>43歳</li> <li>第一営業</li> </ul>                                                                                      | aにも毎年行<br>が好きです<br><b>性別</b><br>内線                | 行きます。<br>た。<br>タ<br>273             |
| <u>ューに戻る</u><br>アウト  | 連絡先<br>プロフィール<br>社員番号<br>名前<br>誕生日<br>事業所<br>住所<br>連絡先 | (0482)24-19XX<br>私は、幼稚園の頃から水泳を始めて、学生<br>イルしがが好きで、見に行ける機会は絶対に<br>110<br>加藤 奈江<br>1968-02-02<br>東京本社<br>〒152-0021 東京都<br>日星区東ケ丘 1-5-X<br>(03)3421-16XX | 時代もずっと<br>逃しません。<br>入社日<br>カナ<br>年齢<br>所属 | 水泳部でした。3<br>食べ物ではイクラ<br>1990-04-01<br>カトウ ヤスエ<br>43歳<br>第一営業                                                                                                    | altも毎年行す<br>が好きです<br>性別<br>内線                     | <del>.</del> たます。<br>た。<br>タ<br>273 |

ŢĹ

Excelテンプレートには以下の2つの用途があります。

- ① ユーザ独自レイアウトのレポートが作成できます。
  - ⇒ Excel書式を読み取り、Modelとマッピングして レポートを表示します。
  - ⇒ レポートをそのまま、PDFやExcelに出力できます。
- ② 標準レポートより任意のレイアウトでPDFやExcelに 出力できます。
  - ⇒ Outputterでテンプレートを指定します。

### 5.5 Modelの設定

ModelはQuery定義で設定します。

- ▶ Criteria定義の検索パラメータでSQLを組み立てます。
- ▶ <parametergroup>で各パラメータのAND/OR関係ごとにグループ化します。
- ▶ <parameter>でCriteria定義と紐づけます。
- > <>は使用できませんので、>は[&gt;]に<は[&lt;]にエスケープが必要です。</p>

| eWing   Query を変更                                                                                                    | (展歴)         |                                       |
|----------------------------------------------------------------------------------------------------|--------------|---------------------------------------|
| ¥削除         別名で保存                                                                                                    | 保存して編集を続ける保存 |                                       |
| Query id: 商品マスタ照会                                                                                                    |              |                                       |
| <b>標</b> 要&変更履歴 (表示)                                                                                                    |              |                                       |
| Dbから抽出するQueryやStoredprocedure                                                                                                    |              |                                       |
| Query: 商品マスタ照会                                                                                                    | □ 削除         |                                       |
| Condition進択:                                                                                                    |              |                                       |
| Statement:                                                                                                    | 商品コード        |                                       |
| <pre><sql>     <sql>         <statement>         SELECT m.ProductCd AS ProductCd,         m.ProductNm AS ProductNm,         m.ProductNmKana,</statement></sql></sql></pre> | 商品名          | <br><parameter>間のAND/OR関係</parameter> |
| m.ProductDivideNm AS ProductDivideNm,<br>m.Pack AS Pack,<br>m.UnitCost AS UnitCost,                                                                                        | 商品分類         |                                       |
| m.SupplierCd AS SupplierCd,<br>ms.SupplierNm AS SupplierNm,                                                                                                    | 飲料           | ✓ <parametergroup>間の</parametergroup> |
| FROM m_product    m.ProductDivideCd AS EWING_ROW<br>FROM m_product m INNER JOIN m_productdivide md ON (m.ProductDivideCd = md.ProductDivideCd)                             | 仕入先コード       | AND/OR関係                              |
| INNEK JUIN m_supplier ms UN (m.Supplierta = ms.Supplierta)<br>                                                                                                    |              |                                       |
| <pre><pre><pre><pre><pre><pre><pre><pre></pre></pre></pre></pre></pre></pre></pre></pre>                                                                                   | 仕入先名         | <pre>{narameter}間のAND/OR関係</pre>      |
| <pre><pre><pre><pre><pre><pre><pre><pre></pre></pre></pre></pre></pre></pre></pre></pre>                                                                                   | 東京           |                                       |
| <statement>URUER BY m.ProductUd</statement><br>                                                                                                    |              |                                       |

独自レイアウトのレポートや任意レイアウトでの帳票を作成する時にExcelテンプレートを使用します。 テンプレートはレイアウト定義部分と設定シートから構成されます。レイアウト定義はExcelセルに下記 「セルに設定できる書式」の形式で記述し、設定シートでグループへッダー・ラベル・繰り返しのデー タ部分・グループフッターの行(ROW)を指定します。

| - 1. 2   | •          |                         | - 1 - 3 |                      |              |                   |                | <b>N</b> # | 相書パターン2.xls   |           |         | $\times$  |
|----------|------------|-------------------------|---------|----------------------|--------------|-------------------|----------------|------------|---------------|-----------|---------|-----------|
| <b>8</b> | 品書パターン     | )2.xls                  |         |                      |              |                   |                |            | A             | В         | С       | Ē         |
|          | Δ          | B                       | 0       | 20° 20°              | F            | F                 | G              | 1          | Report Layout | Start Row | End Row | 1-        |
| 1        |            |                         |         | クループヘッター             |              | 10 BUL            |                | 2          | ReportHeader  |           |         |           |
| 3        | 〒\${DATA   | EWING PostCd            |         |                      |              |                   |                | 3          | GroupHeader   | 1         | 13      |           |
| 4        | \${DATA:E  | MING Prefectures} \${D/ |         | G Address)           |              | 受注No:             | \${DATA:E      | 4          | Label         | 14        |         |           |
| 5        |            |                         |         |                      |              | 受注日:              | \$IDATA:EWI    | 5          | Data          | 15        |         |           |
| 6        |            | EWING PatronNm          |         | -EWING PersonNm      | } 枆          | 出荷日:              | \$IDATA:EWI    | 6          | GroupFooter   | 16        | 21      |           |
| 1        | YUAIA      |                         | Ψιυπιη  |                      | 1 ARL        |                   |                | 7          | ReportFooter  |           |         | -         |
| 8        | [電話番号]     | \${DATA:EWING_Tel}      |         |                      |              | [弊社担当]            | \${DATA:EWIN   | 4 4        | ▶ ▶\\納品書\設定:  | /         | •       | 1C        |
| 9        | [FAX番号] (  | \${DATA:EWING_Fax}      |         |                      |              |                   | \${DATA:EWIN   | G_Na       | imet          |           |         | 1.1 . //. |
| 10       | この度はお      | 買い上げありがとうございま           | した。下記の  | の金額をご請求申し上げます        | •            |                   |                |            |               |           |         |           |
| 11       |            |                         |         |                      |              |                   |                |            |               |           |         |           |
| 12       | 総合計金       | EWING_Carriage}         |         |                      |              |                   |                |            |               |           |         |           |
| 13       |            |                         |         |                      |              |                   |                |            |               |           |         |           |
| 14       | 商品 コード     | 商品名                     |         | 梱包単位                 | 数量           | 単価                | 小計             | -          |               |           |         |           |
| 15       | ProductCd} | \${DATA:ProductNm}      |         | \${DATA:Pack}        | ATA: Amount} | TA:UnitCost}      | \${DATA:Total} |            |               |           |         |           |
| 10       |            |                         |         |                      |              | <u>莱尔</u> 子 本 穷乱。 | ID AT AT A I   |            |               |           |         |           |
| 17       |            |                         | ביבד    |                      | 17           | 文注金額:             | MDATA:Totali   |            |               |           |         |           |
| 18       |            |                         | 旧吃达     | :耒者:\$iDATA:EWING_Tr | ansportNmij  | 达科:               | ING_Carriage)  |            |               |           |         |           |
| 20       |            |                         |         |                      |              |                   |                | -          |               |           |         |           |
| 14 4     |            | 書/設定シート/                |         | ガループフッタ              | _            |                   | 9. Š           |            |               |           |         |           |
|          |            |                         |         | 712 1197             |              |                   |                |            |               |           |         |           |

- ■セルに設定できる書式
- ① \${Data:Column Name}
- ② \${SumData:Column Name}
- ③ \${Label: Column Name}
- (4) \${Parameter:Parameter id}
- ⑤ \${=}Excel関数
- 6) \${row}, \${maxrow}

- Data,Label,Parameterは大文字・小文字を区別しませんので、 例えばData/DATA/dataどれでも構いません。
- ▶ SumDataは集計レコードからマッピングします。
- ▶ \${row}、\${maxrow}はExcel出力時しか使用できません。 上記の例では小計を「\${=}E\${row}\*F\${row}」と設定すれば、Excelに 出力後、数量を変更すれば、それに連動して小計も再計算されます。

ソールバーや「セルの書式設定」で文字色や背景色、文字の配置・セルの結合・フォントサイズを設定します。また、セル幅を広げたり狭めてレイアウトを定義します。

MSPゴシック・11・BIUAst 三言言語 図%, 18:48 律律 🔄 - 🌢 - 🗛 - 🛓 - 🦉

| セルの書式設定                                                                                                    | セルの書式設定                                                                                                    | セルの書式設定                                                              | ? 🗙 |
|----------------------------------------------------------------------------------------------------|----------------------------------------------------------------------------------------------------|----------------------------------------------------------------------|-----|
| 表示形式     配置     フォント名(F):     スタイル(Q):     サイズ(S):       MS Pゴシック     標準     12       「中 HG期度両キッフ?キー<br>中 HG期間     第     第       「中 HG期間時     第     第       「中 HG期間     第     第       「中 HG期間     第     第       「日日日日     ● (Q):     11       「本字 約0     「標準フォント(W)     12       「文字約0     「北省・(2)」     11       「上付き(E)」     「日動」」     標準フォント(W)       「上付き(E)」     「日動・」     「標準フォント(W)       「二     二     10       「山村き(E)」     「日動・」     「標準フォント(W)       「二     二     10       「山村き(E)」     「日動・」     「標準フォント(W)       「二     二     10       「日朝し」     「「日朝」」     「「日朝」」       「山村き(E)」     「日前」」     「日前」」       「日朝」」     「日前」」     「日前」」       「日朝」」     「日前」」     「日前」」       「日前」」     「日前」」     「日前」」       「日前」」     「日前」」     「日前」」       「日前」」     「日前」」     「日前」」       「日前」」     「日前」」     「日前」」       「日前」」     「日前」」     「日前」」       「日前」」     「日前」」     「日前」」       「日前」」     「日前」」     「日前」」       「日前」」     「日前」」     「日前」」 </td <td>表示形式       配置       フォント       罫線       パターン       保護         文字の配置<br/>横位置(小):<br/>(中央揃え       インテントの       「       「       「       「         一中央揃え       ▼       インテントの       「       「       「       「         一中央揃え       ▼       「       「       「       「       「       「       「       「       「       「       「       「       「       「       「       「       「       「       「       「       「       「       「       「       「       「       「       「       「       「       「       「       「       「       「       「       「       「       「       「       「       「       「       「       ご       「       「       「       「       「       「       「       「       「       「       「       「       「       「       「       「       「       」       「       「       」       」       「       「       ご       ご       「       ご       ご       □       ご       □       □       □       □       □       □       □       □       □       □       □       □       □       □       □       □<td>表示形式       配置       フォント       罫線       パターン       (保護         ブリセット      </td><td></td></td> | 表示形式       配置       フォント       罫線       パターン       保護         文字の配置<br>横位置(小):<br>(中央揃え       インテントの       「       「       「       「         一中央揃え       ▼       インテントの       「       「       「       「         一中央揃え       ▼       「       「       「       「       「       「       「       「       「       「       「       「       「       「       「       「       「       「       「       「       「       「       「       「       「       「       「       「       「       「       「       「       「       「       「       「       「       「       「       「       「       「       「       「       ご       「       「       「       「       「       「       「       「       「       「       「       「       「       「       「       「       「       」       「       「       」       」       「       「       ご       ご       「       ご       ご       □       ご       □       □       □       □       □       □       □       □       □       □       □       □       □       □       □       □ <td>表示形式       配置       フォント       罫線       パターン       (保護         ブリセット      </td> <td></td> | 表示形式       配置       フォント       罫線       パターン       (保護         ブリセット |     |

① レイアウト定義のレポートやPDF出力ではフォント名は有効ではありません。

- ② 設定シートで指定した行(ROW)の範囲は自動的に罫線が付与されます。 ユーザ設定が有効になるのはレポートヘッダー・フッター部分です。 同様に行の高さを変更できるのもレポートヘッダー・フッター部分になります。
- ボールド・イタリック・アンダーライン・打ち消し線もサポートしています。

ページ設定で用紙の向き、用紙サイズ、余白、ヘッダー・フッターの指定を行います。
 ページヘッダー・フッターには日本語の使用も可能です。

| ページ設定 ? 🔀                                                                                                    | ページ読定                                                                                                    | ? 🛛                                | ページ設定 ? 🛛                                                                                                    |
|----------------------------------------------------------------------------------------------------|----------------------------------------------------------------------------------------------------|------------------------------------|----------------------------------------------------------------------------------------------------|
| ページ 余白 ヘッダー/フッター シート           印刷の向き         「「刷(り」)         「「「「」」」」」         「「「」」」」」         「「「」」」」」         「「「」」」」」         「「」」」」         「「」」」」         「「」」」」         「「」」」」         「「」」」」         「「」」」」         「「」」」」         「「」」」」         「「」」」」         「「」」」」         「」」」」         「」」」         「」」」         「」」」         「」」」         「」」」         「」」」         「」」」         「」」」         「」」」         「」」」         「」」」         「」」」         「」」」         「」」」         「」」」         「」」         「」」         「」」         「」」         「」」         「」」         「」」         「」」         「」」         「」」         「」」         「」」         「」」         「」」         「」」         「」」         「」」         「」」 | ページ     奈白     ヘッダー/フッター     シート       上(1):     25 当     「13 当       左(1):     25 当     「13 当       万(1):     13 当     13 当       万(1):     13 当     13 当       万(1):     13 当     13 当       万(1):     13 当     13 当       下(1):     13 当     13 当       下(1):     13 当     13 当       下(2):     13 当     13 当 | ER朝(@)<br>ER嗣(ブレビュー(W)<br>オプション(Q) | ページ     余白     ヘッダー/フッター     シート       ・     ・     ・       ・     ・     ・       ・     ・     ・       ・     ・     ・       ・     ・     ・       ・     ・     ・       ・     ・     ・       ・     ・     ・       ・     ・     ・       ・     ・     ・       ・     ・     ・       ・     ・     ・       ・     ・     ・       ・     ・     ・       ・     ・     ・       ・     ・     ・       ・     ・     ・       ・     ・     ・       ・     ・     ・       ・     ・     ・       ・     ・     ・       ・     ・     ・       ・     ・     ・       ・     ・     ・ |
| OK キャンセル                                                                                                    | [                                                                                                    | OK キャンセル                           | OK キャンセル                                                                                                    |

- ▶ イメージファイル(ロゴ)の貼付も可能です。
- ▶ イメージファイルと文字の位置を合わせるときには文字飾りを使いください。

| ^ፇダ−<br>? <mark></mark> ×                                                                                                    | 7ォントの設定 ? 🔀                                                                                                    |
|----------------------------------------------------------------------------------------------------|----------------------------------------------------------------------------------------------------|
| 文字書式の設定:文字を選択し、フォントボタンをグリックします。<br>ページ番号、日付、時刻、ファイル名、シート名の挿入:テキストボックスにカーツルを<br>移動し、対応するボタンをグリックします。<br>▲ ● ① ⑫ ● € □<br>左側①: 中央部②: 右側①: | フォント名(E)     スタイル(Q)     サイズ(S):       MS P5999     標準     [24]       小日6期月日     「     [18]       小日6時月日     太子     [22]       下線(U):     マイレー     (11)       下線(U):     マイレ     (11) |
| \${Image:ewing_title.png} 納品書<br>\${Image:イメージファイル}で指定                                                                                  |                                                                                                    |
|                                                                                                    | これは True Type フォントです。<br>印刷と画面表示の両方で使用されます。<br>OK キャンセル                                                                                                    |

▶ 四則演算のサポート

| ] 愛 ( | H0 ▼<br>注データ照会_Tm | = \$1=1<br>plate.xls | \${DATA:Carriage}+\${I | JATA:Totali    |            |             |               |                |                                        |   |
|-------|-------------------|----------------------|------------------------|----------------|------------|-------------|---------------|----------------|----------------------------------------|---|
|       | А                 | В                    | С                      | D              | Е          | F           | G             | н              | Ι                                      |   |
| 1     | 受注日From:          | \${parameter:0       | rderdayFm}             |                |            |             |               |                |                                        | 1 |
| 2     | 受注日To:            | \${parameter:0       | rderdayTo}             |                |            |             |               |                |                                        |   |
| 4     | /I                | 受注日                  | 得意先コード                 | 担当者            | #1`* ** *  | 送料          | 受注金額          | Ħ              |                                        |   |
| 5     | Label:Orderivo    | 出荷日                  | 得意先名                   | 担当者名           | 能还未有       |             |               |                |                                        |   |
| 6     |                   | [DATA:Orderda        | \${DATA:PatronCd}      | \${DATA:EmpNo} | CA:Tranona | A:Corrigon  | \$/DATATA+-I  | ADATA Total    |                                        |   |
| 7     | IDATA:Orderive    | {DATA:Shipday        | \${DATA:PatronNm}      | \${DATA:EmpNm} |            |             |               | roton in total |                                        |   |
| 9     |                   |                      |                        |                | 合計:        | A:Carriage} | JMDATA:Total} | JMDATA: Total} | ~~~~~~~~~~~~~~~~~~~~~~~~~~~~~~~~~~~~~~ | _ |
| 0     |                   |                      |                        |                |            |             |               |                |                                        |   |
| 1     |                   |                      |                        |                |            |             |               |                |                                        |   |
| •     | ▶ ▶ \ <u>受注デー</u> | 短金(設定シ               | /                      |                | •          |             |               |                | •                                      |   |

上記の例ではQuery結果には送料(Carriage)と受注金額(Total)しかありません。送料+受注金額を表示する時に「四則演算」を使用します。

形式:\${=}\${DATA:Column Name}演算子(+-\*/)\${DATA: Column Name}

| 受注No <del>▼</del> ▲ | 受注日<br>日荷日 |        |       | 記送業者       | 送料    | 受注金額    | ≣†      |  |
|---------------------|------------|--------|-------|------------|-------|---------|---------|--|
| 1020                | 2010-04-08 | 0019   | 208   | 204-       | 1 000 | 61 600  | 60.600  |  |
| 1038                | 2010-04-09 | 屋台すまいる | 新田 哲也 | ┨╰╜┹┱┛ ┃   | 1,000 | 61,600  | 02,000  |  |
| 1006                | 2010-04-20 | 0019   | 208   | -77% R+0 ↓ |       | 40 700  | 50 700  |  |
| 1086                | 2010-04-21 | 屋台すまいる | 新田 哲也 |            | 1,000 | 49,700  | 50,700  |  |
|                     |            |        |       | 合計:        | 2,000 | 111,300 | 113,300 |  |

### 7. eWINGのカスタマイズ

▶ リソースファイルのカスタマイズ

eWINGで出力されるメッセージやボタンの名称はリソースファイル化しています。 このファイルを変更することでカスタマイズが可能になっています。 下記の例はファンクションボタンの日本語化とエラーメッセージを変更しています。

| C:¥TomcatHome¥webapps¥eWing¥WEB·INF¥classes¥resource¥ <mark>Japan.properties</mark> |  |  |  |  |  |  |  |
|-------------------------------------------------------------------------------------|--|--|--|--|--|--|--|
| をエディターで呼び出して下さい。その後下記のように変更                                                         |  |  |  |  |  |  |  |
| Sort Function Sort=Sort                                                             |  |  |  |  |  |  |  |

FilterFunction.Filter= Filter ColumnFunction.Column= Column DownloadFunction.Download=Outputter ChartFunction.Chart= Chart PdfFunction.Pdf=Jasper Report InvalidUserException.message=User ID 未登録です InvalidPasswordException.message=Passwordが違います

SortFunction.Sort=ソート FilterFunction.Filter=フィルタ ColumnFunction.Column=カラム制御 DownloadFunction.Download=ダウンロード ChartFunction.Chart=グラフ出力 PdfFunction.Pdf=PDF出力 InvalidUserException.message=ログインできません InvalidPasswordException.message=ログインできません

DOSコマンドで以下を実行して下さい。 cd C:¥ TomcatHome¥webapps¥eWing¥WEB·INF¥classes¥resource "C:¥Program Files¥Java¥jdk1.6.0\_22¥bin¥native2ascii.exe" Japan.properties EWingResource\_ja.properties

> Tomcatの再起動

### 7. eWINGのカスタマイズ

➤ CSSファイルのカスタマイズ eWINGのカラーは(C40%,M100%,Y70%)を基調にしております。

(Login画面、Menuタイトル、Reportタイトル等)

eWINGでは上記カラーを含め、CSS(Cascading Style Sheets)を変更する方法を開示して おりません。唯一カスタマイズ可能なのは、レポート各行の背景色を設定できることです。 サンプル版では商品分類毎に背景色を設定しています。これを例にして、CSSファイルの カスタマイズを説明します。

⇒ Query定義にEWING\_ROWという予約語を記述し、その値をMain.cssに設定します。

| 'Product'    m.ProductDivideCd AS EWING_ROW                                     |               | 商品マスタ照会        |                   |      |        |           |       |     |
|---------------------------------------------------------------------------------|---------------|----------------|-------------------|------|--------|-----------|-------|-----|
| Main. css                                                                       |               | 商品商品名          | 商品力ナ名▼▲           | 商品分類 | 商品分類▼▲ | 梱包単位マ▲    | 単価マ▲  | 仕コー |
| /* カスタマイス ニード                                                                   |               | 1 果汁100% オレンジ  | カジュウ100パーセント オレンジ | 1    | 飲料     | 200g×12瓶  | 200   |     |
| 間面分類ユート<br>Droduot1-飲料 · · · bigguo                                             |               | 2 果汁100% グレープ  | カジュウ100パーセント グレーブ | 1    | 飲料     | 200g×12瓶  | 200   |     |
| Product1-队件 ·DISque                                                             |               | 3 果汁100% レモン   | カジュウ100パーセント レモン  | 1    | 飲料     | 200g×12瓶  | 200   |     |
| Product3=笛子桁 ····································                               |               | 4 果汁100% ピーチ   | カジュウ100パーセント ピーチ  | 1    | 飲料     | 200g×12瓶  | 200   |     |
| Product 1=到制品 :snow                                                             |               | 5 コーヒーマイルド     | コーヒーマイルド          | 1    | 飲料     | 195g×10缶  | 190   |     |
| Product5=製箱 シリアル :tan                                                           |               | 6 コーヒービター      | コーヒービター           | 1    | 飲料     | 195g×10缶  | 190   |     |
| Product6=肉類 :nlum                                                               |               | 7 コーヒーミルク      | コービーミルク           | 1    | 飲料     | 195g×10缶  | 190   |     |
| Product7=加丁食品 :lightskyhlue                                                     |               | 8 ピリピリ ビール     | ピリピリビール           | 1    | 飲料     | 320ml×24本 | 280   |     |
| Product8=鱼介皙 :darksalmon */                                                     | $\rightarrow$ | 9 オタル 白ラベル     | オタルシロラベル          | 1    | 飲料     | 250ml×24本 | 300   |     |
| R. Product1 {                                                                   | \/٢           | 10 パードワイン      | バードワイン            | 1    | 飲料     | 350ml×24缶 | 250   |     |
| background-color: bisque;                                                       | ~             | 11 ホワイトソルト     | ホワイトソルト           | 2    | 調味料    | 1kg×12袋   | 2,600 |     |
|                                                                                 |               | 12 ブラックペッパー    | ブラックペッパー          | 2    | 調味料    | 30g×30本   | 210   |     |
| R. Product2 {                                                                   |               | 13 ピュアシュガー     | ピュアシュガー           | 2    | 調味料    | 1kg×12袋   | 2,800 |     |
| background-color: honeydew;                                                     |               | 14 うまい素        | ウマイモト             | 2    | 調味料    | 25g×50袋   | 250   |     |
|                                                                                 |               | 15 ピュアデミグラスソース | ビュアデミグラスソース       | 2    | 調味料    | 200ml×20本 | 200   |     |
| R. Product3 {                                                                   |               | 16 だしかつお       | ダシカツオ             | 2    | 調味料    | 300g×10箱  | 290   |     |
| background-color: lavender;<br>[R.Product4 {<br>background-color: snow;<br>以下省略 |               |                | 商品分類一             | で背   | 景色     | を設え       | È     |     |

仕入先名 2 東京コーヒー 2 東京コーヒー 2 東京コーヒー 2 東京コーヒー 2 東京コーヒー 2 東京コーヒー 2 東京コーヒー 3 惠比寿株式会社 3 恵比寿株式会社 3 恵比寿株式会社 24 三友 24 三友 24 三友 59 楽市食品株式会社 24 三友 59 楽市食品株式会社

### 8. その他の機能

▶ アクセスログ照会

### ユーザランキング・レポートランキング・日々利用状況のアクセスログが照会できます。

| ログ日付 From  | Sort      | Fi       | Iter (      | Column      | Outputter    |                         |                         |          |        |
|------------|-----------|----------|-------------|-------------|--------------|-------------------------|-------------------------|----------|--------|
| 2011-03-01 | ログ日付      | 検索回数 使用  | 用CPU秒       |             |              |                         |                         |          |        |
| ログ日付 To    | 2011-03-0 | 8 14     | 0.000       |             |              |                         |                         |          |        |
| 2011-03-23 |           |          |             |             |              |                         |                         |          |        |
| ーレポート種別    | アクセスログ    | 照会 アクセスロ | ぼ           |             |              |                         |                         |          |        |
| ○ユーザランキング  | ユーザIDマム   | . ユーザ名▼▲ | UserGroup♥▲ | LoginMode₩▲ | レポート名▼▲      | StartQuery▼▲            | EndQuery▼▲              | 使用CPU秒▼▲ | 検索件数▼▲ |
| ○□ポートランキング | admin     | Adminユーザ | システムUSER    | サンプル        | 受注データ照会      | 2011/03/08 09:16:47,818 | 2011/03/08 09:16:47,865 | 0.000    | 138    |
| ●日々利用状況    | admin     | Adminユーザ | システムUSER    | サンプル        | 検索バラメータのサンプル | 2011/03/08 09:18:17,244 | 2011/03/08 09:18:17,259 | 0.000    | 1      |
|            | guest     | GUESTユーザ | 一般USER      | サンプル        | 受注データ照会      | 2011/03/08 10:25:32,972 | 2011/03/08 10:25:33,004 | 0.000    | 138    |
| 検索         | guest     | GUESTユーザ | 一般USER      | サンプル        | 受注データ照会      | 2011/03/08 10:25:38,158 | 2011/03/08 10:25:38,189 | 0.000    | 138    |
|            | admin     | Adminユーザ | システムUSER    | サンプル        | 商品マスタ照会      | 2011/03/08 10:27:20,002 | 2011/03/08 10:27:20,018 | 0.000    | 123    |
|            | guest     | GUESTユーザ | 一般USER      | サンプル        | 受注データ照会      | 2011/03/08 10:27:32,373 | 2011/03/08 10:27:32,404 | 0.000    | 138    |

# ➤ Active Session 照会

### 現在ログインしているユーザ(Active Sesssion)が照会できます。

| User ID | User Name | User Group | Login Mode | Remote Host | Session Creation       | Last Accessed View | Start Execute Query        | End Execute Query          | Elapsed(ms) Re | esult |
|---------|-----------|------------|------------|-------------|------------------------|--------------------|----------------------------|----------------------------|----------------|-------|
| admin   | Adminユーザ  | システムUSER   | サンプル       | 127.0.0.1   | 2011/03/23<br>11:36:24 | 受注データ照会            | 2011/03/23<br>11:42:08,546 | 2011/03/23<br>11:42:08,609 | 63             | 138   |

#### ▶ eWING Config置換 Tomcatを再起動しなくても設定情報(eWing.db)の置換を可能にしています。

▶ Show Query機能

eWINGで実行したQuery/StoredProcedureを照会できます。

以下に上記機能を実行可能なAdmin権限と開発者権限のマトリックスを示します。

| Admin<br>権限 | 開発者<br>権限 | アクセスログ照会<br>AcitiveSession照会 | Config置換 | ShowQuery<br>(Debug機能) |
|-------------|-----------|------------------------------|----------|------------------------|
| 0           | 0         | 可                            | 可        | 可                      |
| 0           | X         | 可                            | 不可       | 不可                     |
| ×           | 0         | 不可                           | 不可       | 可                      |
| X           | X         | 不可                           | 不可       | 不可                     |

### 9. Applicationサーバ

### ▶ Developer環境

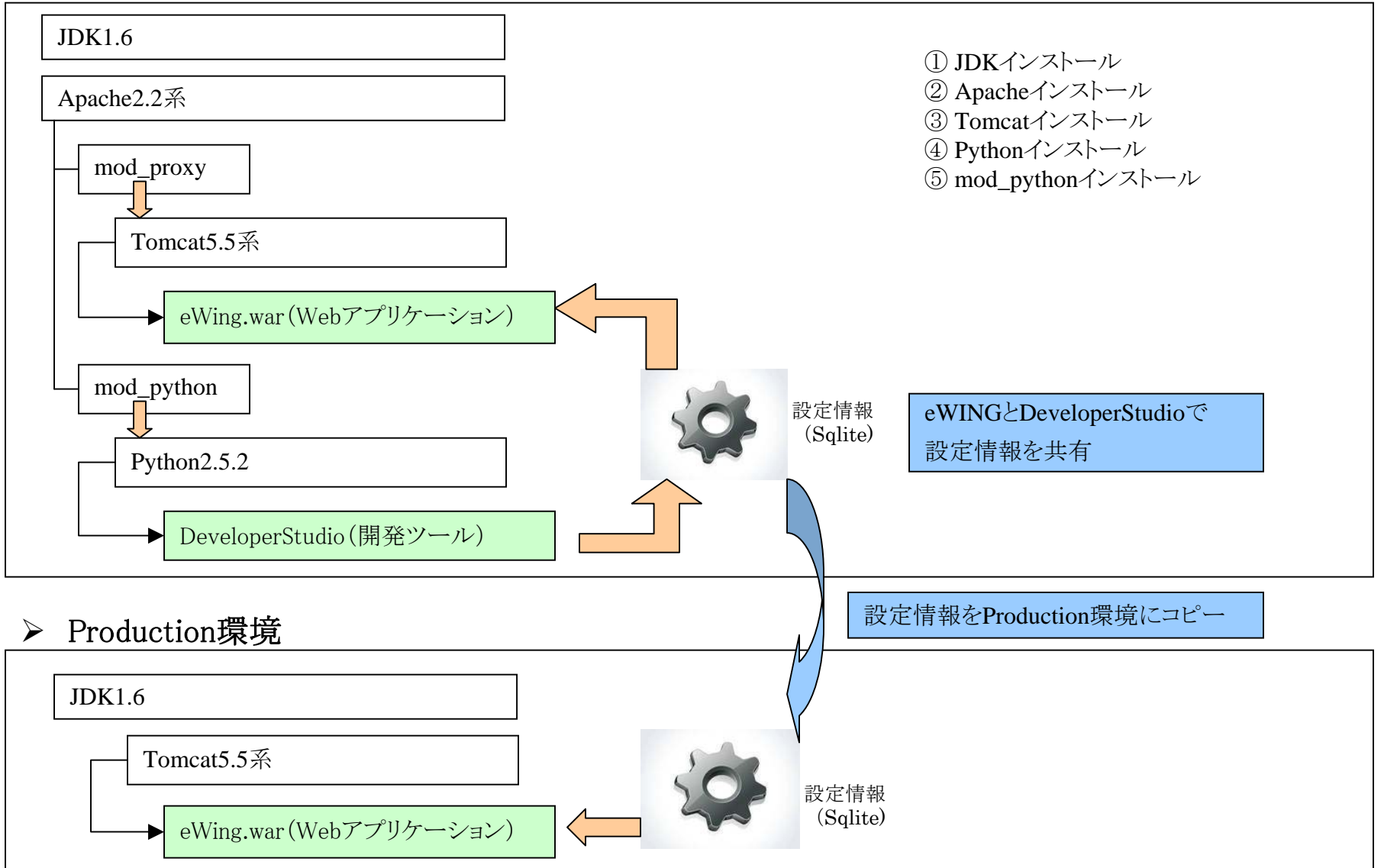

### 問合せ先

▶ 問合せ先

eWINGに関するお問合せは、以下の電話、FAX、またはメール宛にお願いいたします。

メール、FAXでお問合せいただきました内容につきましては、 担当者から折り返し連絡をさせていただきます。

#### ■ 電話、FAX

株式会社 ナノソフトウェア TEL:03-5825-3466 FAX:03-5825-3467

■お問合わせ 西原 和義 Email:nishihara@nanosoft.co.jp

■ホームページURL、住所・連絡事務所
 URL : http://www.nanosoft.co.jp/
 住所 : 千葉市緑区越智町705-269
 連絡事務所:東京都千代田区岩本町2-5-10